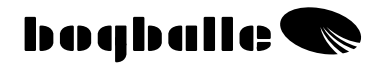

# CALIBRATOR ZURF Käyttöohje

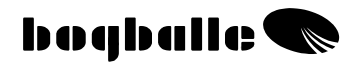

### SISÄLLYSLUETTELO

#### SIVU OSA ALKUSANAT 1 TOIMINNOT LUETTELO 2 ..... KÄYTTÖ 3 TIEDOT 4 ..... TOIMINNOT 5 KÄYTÄNNÖN TOIMET 6 7 HUOLTO TURVALLISUUS 7 SYÖTTÖ 8 **KALIBROINTI** TOIMENPIDE 12 Käsin tehtävä kalibrointi - MC 13 Automaattikalibrointi - AC 14 Täysautom. kalibrointi - FAC 16 TÄYTTÖ TOIMENPIDE 17 ..... **TREND** PÄISTEET 19 ..... EI NELIÖMUOTOINEN I EVITYS 23 ..... ETÄISYYDEN MITTAUS 21 **AVAA** KAHVA/SULKIMET 22 SYÖTTÖ TIETOJEN LATAAMINEN 23 TIEDON SIIRTO 24 ONLINE TIEDONSIIRTO 24 VALIKKO JA ASETUKSET 25 Asetukset 26 Levitinmalli 26 Nopeuden syöttö 28 Säätösylinterin kalibrointi 29 Punnituskennon kalibrointi 30 Säiliöanturi 32 KYTKENTÄ JA ASENNUS 33 Järjestelmä 33 Kytkeminen traktoriin 34 Kytkeminen levittimeen 37 **TESTI JA VIANETSINTÄ** 38 TAKUU ja VASTUU 44 ..... EU-vaatimuksenmukaisuusvakuutus 45 MUISTIINPANOJA 46

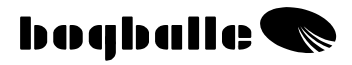

#### ALKUSANAT

CALIBRATOR ZURF on kuudes ja viimeisin tietokonesukupolvi, joka perustuu 20 vuoden kokemukseen ja se on räätälöity vastaamaan viljelijöiden vaatimuksia kautta maailman.

CALIBRATOR ZURF tarjoaa uusia käytön ja tietotason ulottuvuuksia ennen peltotöitä, niiden aikana ja niiden jälkeen.

Kaikki tiedot koskien BOGBALLE levittimen säätöjä, voidaan joko näppäillä suoraan CALIBRATOR ZURF:in kautta tai vaihtoehtoisesti niitä voidaan suunnitella / muokata kotitietokoneella ja lopuksi siirtää CALIBRATOR ZURF:iin tavallisen USB-liittimen kautta.

Tämä tarjoaa mahdollisuuden "ZURFaukseen" BOGBALLEn kotisivuilla ja asetusten suoraan siirtoon CALIBRATOR ZURFiin - elektroninen Käyttöohje.

Järjestelmä voi käsitellä 4x100 lohkon tiedot, jotka kaikki voidaan siirtää takaisin tilan kotitietokoneeseen ja tällä tavalla muodostaa perustan tehdylle peltotyölle.

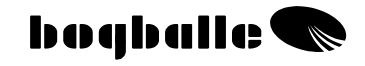

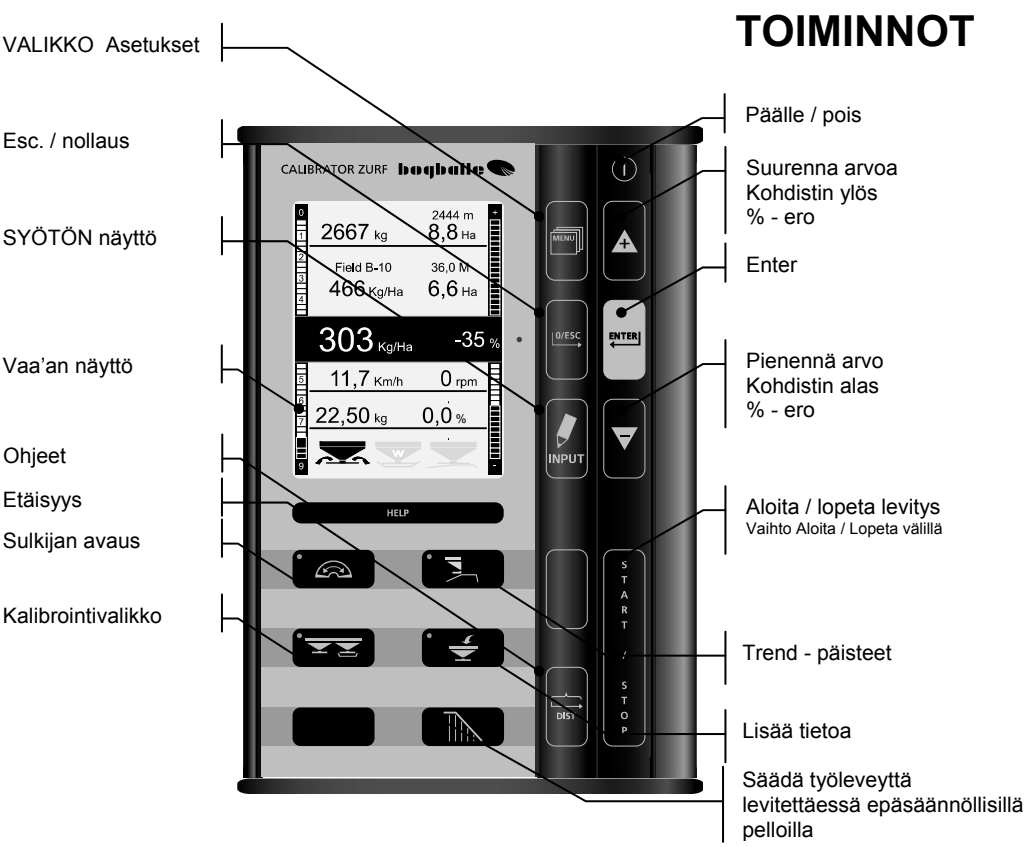

CALIBRATOR ZURFin hallintanäppäimiä voidaan verrata kotitietokoneen hiiren toimintoihin.

| ▼ |
|---|
|   |

Kohdistin YLÖS "+" Kohdistin ALAS " -"

Kun arvoa muutetaan, 🔺 ja 🔻 näppäimet toimivat seuraavasti:

Mitä pitempää näppäintä painetaan sitä nopeammin arvo muuttuu.

|       | [ENTER]  | Hyväksy                      |
|-------|----------|------------------------------|
| 0/ESC | [0/ESC]  | Hylkää                       |
|       | ESC (Xs) | Paina [0/ESC] "(X sekuntia)" |

CALIBRATOR ZURFia käytetään näppäimillä. Erilaisia toimintoja voidaan valita ja hyväksyä yhdenmukaisesti ja loogisesti.

- Kun näppäintä painetaan, kuuluu äänimerkki "BEEP"
- Toimintonäppäimissä on valodiodi merkkinä käytöstä
- Määrän prosenttiero näytetään vilkkuvalla punaisella valodiodilla.

Näppäinten käyttöjärjestys:

- Valitse TOIMINTO
  - Valitse **ARVO** tai **SELAUSVALIKKO** 
    - HYVÄKSY painamalla ENTER

CALIBRATOR ZURF toiminnot ovat samanlaisia kuin WINDOWSin rakenteessa, jossa näytöt koostuvat lukuisista valikoista ja niiden alla olevista selausvalikoista.

Katso esimerkki

Tämä tarkoittaa, että toiminto voidaan tehdä käyttöohjeen mahdollisimman vähällä avulla, sillä eri toiminnot on selostettu suoraan CALIBRATO näytössä.

CALIBRATOR ZURFin graafinen näyttö vastaa käyttöohjetta peltokäytössä.

Noudata AINA näytössä olevia ohjeita - ja lue myös koko teksti!

"OHJETTA" voidaan selata ero toimintojen aikana.

HELP

CALIBRATOR ZURF selostaa käytössä olevaa toimintoa Noudata näytöllä näkyviä ohjeita

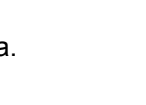

Scale definition

ctuator Calibration

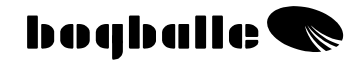

ΚΆΥΤΤΟ

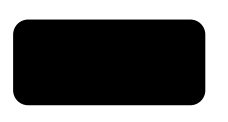

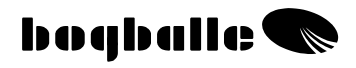

# TIEDOT

INFO on näytössä näkyvä tietokenttä, jossa on tärkeitä tietoja levittimen käytön aikana. Ne auttavat oikean levitysmäärän säätöä.

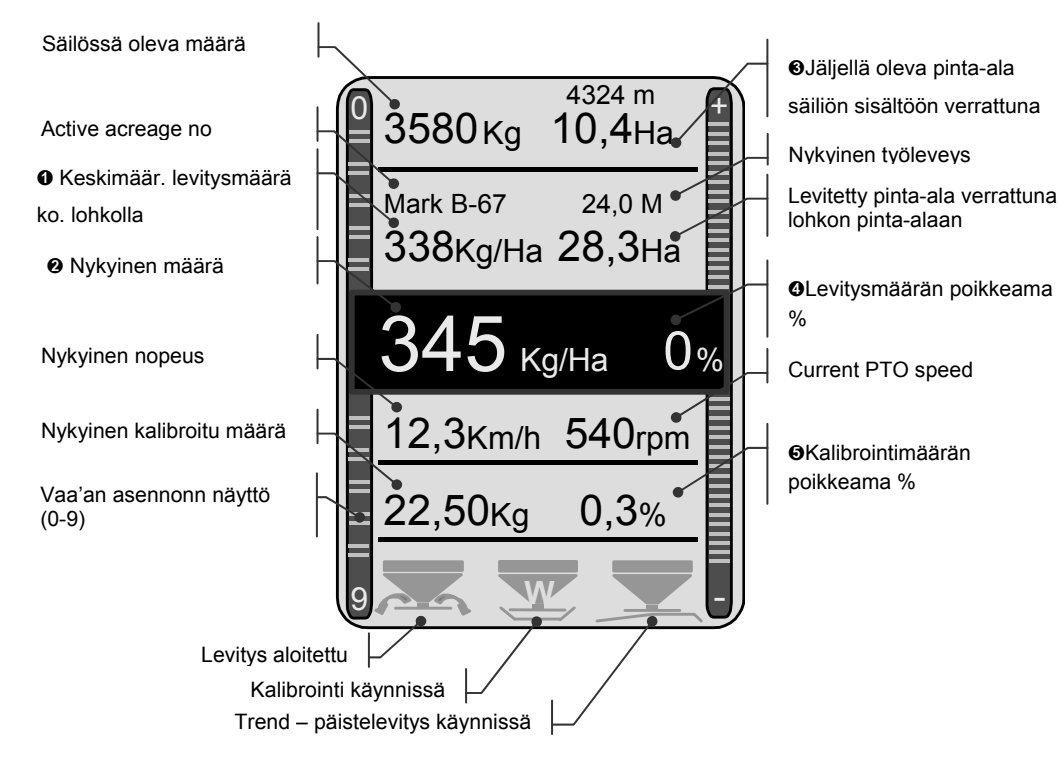

- Laskettu keskimääräinen levitysmäärä (kg/ha) ko. lohkolle
- Nykyinen määrä, säädettynä määräpoikkeamaprosentilla
- Jäljellä oleva pinta-ala, joka voidaan lannoittaa säiliössä olevalla määrällä
- %-poikkeama todellinen ja graafinen. Valitaan painamalla [+ / -]. Punainen LED-valo palaa.
- %-poikkeama verrattuna viimeisimpään kalibroituun määrään

# FUNCTIONS

CALIBRATOR ZURF on kehitetty valvomaan ja ohjaamaan BOGBALLE levittimiä. Se sisältää erilaisia teknisiä ja erikoistoimintoja, joita tarvitaan, jotta koneen työteho voidaan täysimääräisesti hyödyntää.

#### CALIBRATOR ZURF

- Tekee levittimestä 100% ajonopeudesta riippuvaisen.
- Takaa yksinkertaisen ja tarkan levittimen kalibroinnin kuten myös automaattisen säädön käytetyn lannoitteen mukaan (ainoastaan W).
- Mahdollistaa lannoitteen levitysmäärän muuttamisen.
- Tallentaa ja varmistaa kaikki tärkeät pelto- ja levitystiedot.

CALIBRATOR ZURFilla on kaksi tehtävää:

1. Säädellä syöttöaukkoja suhteessa ajonopeuteen ja levitysleveyteen

#### 2. Valvoa, hälyttää ja tiedottaa levittimen toiminnoista

#### Valvonta ja hälytykset :

| • | <ul> <li>Levitys aloitettu</li> <li>Syöttöaukot ovat auki</li> </ul>                      | Jatkuva<br>näyttösignaali<br>2 x "BEEP"  |
|---|-------------------------------------------------------------------------------------------|------------------------------------------|
| • | Automaattikalibrointi käytössä (vain W-mallit)<br>o Syöttöaukot säädetään automaattisesti | Vilkkuva<br>näyttösignaali<br>2 x "BEEP" |
| • | Trend reunalevitys käytössä REUNAAN<br>o Reunalevitys REUNAAN saakka                      | Vilkkuva<br>näyttösignaali               |
| • | Trend reunalevitys käytössä REUNASTA<br>o Reunalevitys REUNASTA alkaen                    | <sup>Vilkkuva</sup><br>näyttösignaali    |
| • | Liian nopea tai hidas ajonopeus<br>o Asteikko < 2,0 ja >9,0                               | Vilkkuva<br>Näyttösignaali<br>3 x "BEEP" |
| • | Säiliössä liian vähän lannoitetta<br>o Määrä < 200 Kg                                     | Vilkkuva<br>näyttösignaali<br>3 x "BEEP" |
| - |                                                                                           | Vilkkuva                                 |

Levitin KÄYNNISTETTY – ei VOIMANOTTO

0 r/min

näyttösignaali

3 x "BEEP"

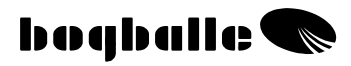

# KÄYTTÖ

Levitintä on käytettävä käyttöohjeen ja levitettävän lannoitteen levitystaulukon ohjeiden mukaisesti .

On tärkeää seurata ohjeita ja erityisesti muuttuvia asetuksia, kuten :

- o Levitinsiipityypin valintaa
- o Levitinsiipien säätöjä
- o Koneen kallistuksen säätöä

On tärkeää tarkistaa seuraavat CALIBRATOR ZURFin asetukset ja arvot ennen levityksen aloittamista:

- o Kalibrointimäärä
- o Levitysleveys
- levitysmäärä

### Tyypillisiä kalibrointimääriä (Kg):

| Onje             |       |  |  |  |  |
|------------------|-------|--|--|--|--|
| LANNOITETYYPPI   | Määrä |  |  |  |  |
| NPK, rakeistettu | 25 Kg |  |  |  |  |
| NPK, pilleröity  | 25 Kg |  |  |  |  |
| Kals. Amm. Nit.  | 25 Kg |  |  |  |  |
| PK               | 23 Kg |  |  |  |  |
| Kali             | 20 Kg |  |  |  |  |
| N34              | 30 Kg |  |  |  |  |

Muistiinpanoja

| LANNOITETYYPPI | Määrä |
|----------------|-------|
|                | Kg    |
|                | Kg    |
|                | Kg    |
|                | Kg    |
|                | Kg    |
|                | Kg    |

Lähtökohtana suosittelemme tarkistamaan käytettävän lannoitteen kalibrointimäärä BOGBALLEn kotisivuilta <u>WWW.BOGBALLE.COM</u> – katso valikko "**levitystaulukot**".

Ole huolellinen levittäessäsi esimerkiksi rakeistettua ureaa. Tämänkaltaiset materiaalit ovat äärimmäisen juoksevia, niillä on alhainen ominaispaino ja niitä levitetään pieniä määriä. Levitettäessä piensiemeniä, kuten öljykasvien siemeniä ym., asetetaan asteikko valikossa "Asteikon määrittely / Kiinteä asteikko" ko. siemenen levitystaulukon asteikkoasetuksen mukaan.

#### Huomaa, että:

Levittimen sulkimissa ei ole vieraita esineitä

- Säätöjärjestelmä on hyvin voideltu ja että se on suljettu asteikkoarvolla 0.
- o Kalibrointisarja on asennettu oikein ilman lannoitevirtauksen estoa
- o Toinen syöttöaukko ei ole suljettu käsikalibroinnin jälkeen
- Kalibrointimäärä vastaa "tavallisia määriä"
- Ajonopeus on oikea ja tasainen.

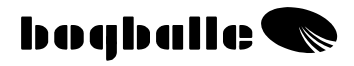

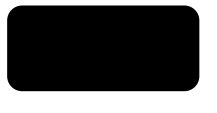

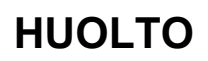

CALIBRATOR ZURF <u>on säilytettävä</u> kuivassa paikassa eikä sitä saa pestä vedellä.

- Laitteen ulkokuori voidaan puhdistaa kostealla rievulla.
- Pesun aikana vettä <u>ei</u> saa suihkuttaa suoraan:
  - o Liittimiin
  - o Määrän säädön sähkösylinteriin
  - o Trend sähkösylinteriin
  - Vaaka-antureihin Laitteen takuu ei korvaa vedestä johtuvia vikoja.
- Ennen pesua painepesurilla kaikki sähkölaitteet <u>täytyy</u> ensin peittää. Sähkölaitteet pestään hellävaraisesti saippuavedellä ja pehmeällä harjalla.
- Kaikki liikkuvat osat on voideltava ohuella öljykerroksella pesun jälkeen. (Esim. hydrauliikkaöljyllä, silikonilla tai mukana seuraavalla suojasumutteella)
- Pistokkeet suojataan korroosiota ja kosteutta vastaan suihkuttamalla mukana seuraavaa sumutetta suoraan uros- tai naarasliittimeen. Suojattavat kohteet on kuivattava ennen käyttöä.
   (Älä koskaan käytä tavallista öljyä tai rasvaa suojaamiseen)
- CALIBRATOR ZURF pistokkeita ei saa kytkeä tai irrottaa virran ollessa kytkettynä.
- Jos nopeuden mittaamiseen käytetään pulssianturia, on nämä osat pidettävä puhtaana.
  - Varmista että koneen mekaaniset osat liikkuvat <u>herkästi</u>. Tästä syystä voitelu on tehtävä päivittäin levittimen ollessa käytössä.
  - Älä koskaan varastoi levitintä ilman kaikkien liikkuvien osien voitelua.

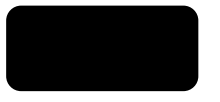

# TURVALLISUUS

- <u>Älä koskaan</u> aseta kättä tai esinettä säiliöön CALIBRATOR ZURFin ollessa päällä. Tämä koskee erityisesti levittimen syöttöaukkoja.
- <u>Älä koskaan</u> yritä pysäyttää säätökahvaa tai muuta liikkuvaa osaa käsin tai jollain työkalulla.

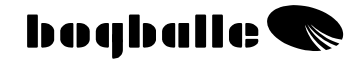

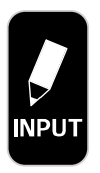

Active FIELD No. B-67 New INPUT FIELD New INPUT FOLDER Upload from USB to ZURF Download from ZURF to USB

# TIEDON SYÖTTÖ

TIEDON SYÖTTÖ antaa mahdollisuuden säätää CALIBRATOR ZURF monella tasolla.

TIEDON SYÖTTO voidaan erotella 4 eri kansioksi, joissa kussakin on 99 – T erillistä lohkoa.

(T = levitettyjen lohkojen yhteenlaskettu määrä)

Jos useampi käyttäjä käyttää samaa levitintä, voidaan kansiot määritellä käyttäjän A, B, C tai D mukaan.

Jos lannoitetta levitetään useamman kerran samalle lohkolle, voidaan kansiot määritellä A (ensimmäisen), B (toisen), C (kolmannen) tai D (neljännen) levityskerran mukaan.

Asetukset varmistavat tarkan dokumentoinnin ja antavat hyvän kuvan levitysmääristä eri lohkoilla.

Jos TIEDON SYÖTTÖÄ muokataan kotitietokoneella ja ladataan yksikköön USBliittimen kautta, on mahdollista nimetä jokainen lohko ja kansio (siirto USB:ltä ZURFiin). USB:n käyttö tarjoaa rajoittamattoman lohkojen lukumäärän, sillä USB pystyy tallentamaan suuren määrän tiedostoja.

Jos TIEDON SYÖTTÖ tehdään suoraan CALIBRATOR ZURFin kautta, määritellään kansiot A, B,C, D ja 1 - 99..

Esimerkki: kansio B, lohko nro 67, merkitään: B-67

### • Nykyinen LOHKO:

Tässä kohdassa valitaan jokaisen lohkon omat TIEDOT, kuten:

0

- Levitysmäärä (On määriteltävä)
- o Kalibrointiarvo (On määriteltävä)
  - Työleveys (On määriteltävä)
- o Suunniteltu levitysala (Lisämääritys)

Muita tietoja, koskien:

- o Levitetty pinta-ala
- o Laskettu tonnimäärä
- o Levitetty tonnimäärä

Lisäksi on mahdollista määritellä erilaisia levitinsäätöjä, jotka käytännössä tarkoittavat, että TIEDON SYÖTÖN näytöllä näkyy kaikki CALIBRATOR ZURF ja BOGBALLE-levittimen säädöt.

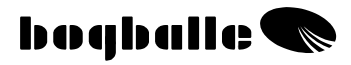

TIEDON SYÖTTÖ tehdään valitsemalla haluttu säätöparametri ja arvo.

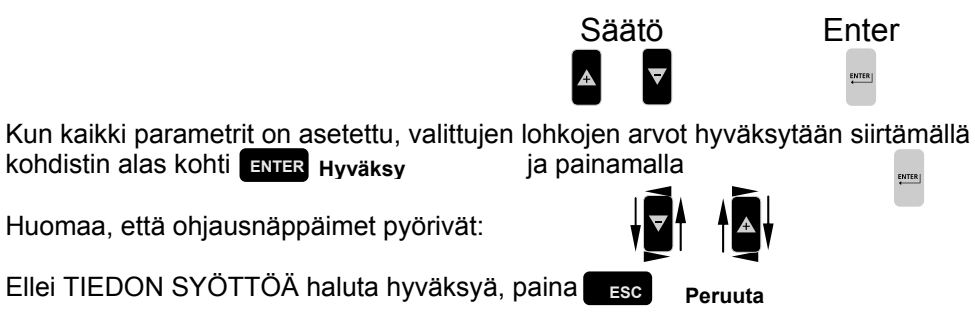

Himmennettyjä parametrejä ei voi säätää, sillä ne ovat laskettuja ja tiedottavia arvoja.

**INFOa** käytettäessä: (Tiedot – Levittimen säädöt), on tärkeää, että eri tiedot päivitetään ajankohtaisiin ja oikeisiin asetusarvoihin.

|                                                                                                    |         | SYÖTTÖ Nykyir                                                               | nen lohko                   | B-67           |
|----------------------------------------------------------------------------------------------------|---------|-----------------------------------------------------------------------------|-----------------------------|----------------|
| ZURF <sup>määritelty</sup> tai PC <sup>USB</sup> SYÖTTÖ                                                                                                    | •       | Vehnä metsän reuna                                                          | issa                        |                |
| ZURF or PC <sup>USB</sup> INPUT<br>ZURF laskettu määrä                                                                                                    | •<br>•  | <b>Määrä</b><br>Toteutunut määrä                                            | <b>300</b><br>295           | Kg/Ha<br>Kg/Ha |
| ZURF tai PC <sup>USB</sup> SYÖTTÖ                                                                                                    | •       | Kalibrointiarvo                                                             | 22,50                       | Kg             |
| ZURF tai PC <sup>USB</sup> SYÖTTÖ                                                                                                    | •       | Työleveys                                                                   | 32,0                        | Μ              |
| ZURF tai PC <sup>use</sup> lisäSYÖTTÖ<br>ZURF rekisteröimä ala                                                                                                    | •<br>_• | <b>Suunniteltu p-ala</b><br>Toteutunut p-ala                                | <b>28,50</b><br>28,30       | Ha<br>Ha       |
| ZURF laskettu oletettu kulutus                                                                                                    | •       | Laskettu tonnimäärä                                                         | 8.550                       | Kg             |
| ZURF laskettu toteutunut kulutus                                                                                                    | -•      | Toteutunut tonnimäärä                                                       | 8.349                       | Kg             |
| Tiedot – levitinasetukset                                                                                                    |         | TIEDOT:                                                                     |                             |                |
| PC <sup>USB</sup> SYÖTTÖ                                                                                                    | •       | Lannoite, NS 22-9 –                                                         | Taul. 32-                   | 999            |
| ZURF tai PC <sup>USB</sup> SYÖTTÖ<br>ZURF tai PC <sup>USB</sup> SYÖTTÖ<br>ZURF tai PC <sup>USB</sup> SYÖTTÖ<br>ZURF tai PC <sup>USB</sup> SYÖTTÖ<br>ZURF tai PC <sup>USB</sup> SYÖTTÖ |         | VOA normaali<br>VOA päisteet<br>Siipityyppi<br>Siipiasento 1-2<br>Kaltevuus | 540<br>450<br>E6<br>2<br>+2 | rpm.<br>rpm.   |
| ZURF tai PC <sup>USB</sup> SYÖTTÖ                                                                                                    | •       | <u>Oletettu ajonopeus</u>                                                   | 16,0                        | Km/h           |
|                                                                                                    |         | ENTER Hyväksy                                                               | ESC                         | Peruuta        |

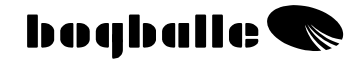

#### **Uusi SYÖTTÖKENTTÄ:** •

Tässä kohdassa valitaan haluttu lohko valitusta KANSIOSTA.

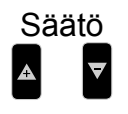

| E | n | t | e     | r |
|---|---|---|-------|---|
|   |   |   | h - 1 |   |

Pvm: 01.03-XX

Nro. B-67

т

| Active FIELD No. B-67               | Valitse lohko kaniosta |                             |      |      |      |        |       |             |        |
|-------------------------------------|------------------------|-----------------------------|------|------|------|--------|-------|-------------|--------|
| New INPUT FIELD<br>New INPUT FOLDER |                        | KA                          | NSIC | )    |      |        |       | Pvr         | n:     |
| Upload from USB to ZURF             |                        | A                           | J    | ohns | son, | 1. lev | vitys | 200         | K<br>~ |
| Download from ZURF to USB           |                        | C Petersen, 1. levitys 200X |      |      |      |        |       | X<br>X<br>X |        |
|                                     |                        | Pel                         | to . |      |      | 2.10   | vityo | 200         |        |
|                                     |                        | 1                           | 11   | 21   | 31   | 41     | 51    | 61          | 7      |
|                                     |                        | 2                           | 12   | 22   | 32   | 42     | 52    | 62          | 7      |
|                                     |                        | 3                           | 13   | 23   | 33   | 43     | 53    | 63          | 7      |
|                                     |                        | 4                           | 14   | 24   | 34   | 44     | 54    | 64          | 7      |
|                                     |                        | 5                           | 15   | 25   | 35   | 45     | 55    | 65          | 7      |
|                                     |                        | 6                           | 16   | 26   | 36   | 46     | 56    | 66          | 1      |
|                                     |                        | 7                           | 17   | 27   | 37   | 47     | 57    | 67          | 7      |
|                                     |                        | 8                           | 18   | 28   | 38   | 48     | 58    | 68          | 7      |
|                                     |                        | 9                           | 19   | 29   | 39   | 49     | 59    | 69          | 7      |
|                                     |                        | 10                          | 20   | 30   | 40   | 50     | 60    | 70          | 8      |

Vehnä metsän reunassa, Johnson 2. levitys 200X ENTER Hyväks ESC Peruut

Valitsemalla uusi SYÖTTÖKENTTÄ, jossa lannoitetta ei ole käytetty, siirtyy TIEDON SYÖTTÖ automaattisesti viimeksi käytössä olleesta PELLOSTAja on perusta uudelle TIEDON SYÖTÖLLE. Siirretyt arvot ja levittimen säädöt on säädettävä uudelleen.

KAIKEN tiedon poistamiseksi yhdestä KENTÄSTÄ, on kohdistin siirrettävä ko. kentän numeroon. Tämän jälkeen painetaan Esc 3 sekunnin ajan.

Poistovaroitus hyväksytään painamalla

| Todellinen levityspäivämäärä ko. lohkolla asetetaan automaattisesti, | jos [START] |
|----------------------------------------------------------------------|-------------|
| painetaan ja ajonopeus ylittää 2 km/h.                               |             |

**Uusi SYÖTTÖKANSIO** ٠ Tässä valitaan pyydetty KANSIO.

|                                            |     |               | Sa<br>A        | äätö       | 7      |       |        | Ent           | er<br>®       |          |
|--------------------------------------------|-----|---------------|----------------|------------|--------|-------|--------|---------------|---------------|----------|
| Ko. lohkon numero B-67<br>Uusi SYÖTTÖLOHKO | Va  | litse         | e loh          | iko I      | kani   | osta  | a      |               |               |          |
| Uusi SYÖTTÖ KANSIO                         | Kai | nsio          |                |            |        |       | Pvr    | n: 01         | .03-          | XX       |
| Lataaminen USB -> ZURF                     | A   | , J           | ohns           | son, '     | 1. lev | /itys | 200)   | X             |               |          |
|                                            | В   | J             | ohns           | son, 2     | 2. lev | /itvs | 200)   | X             |               |          |
| Lataaminen ZURF -> USB                     | C   | P             | eter           | sen.       | 1. le  | vitvs | 200    | Х             |               |          |
| D Petersen, 2. levitys 200X                |     |               |                |            |        |       |        |               |               |          |
|                                            | Loł | nko           |                |            |        |       |        | Ν             | Iro. E        | 3-67     |
|                                            | 1   | 11            | 21             | 31         | 41     | 51    | 61     | 71            | 81            | 91       |
|                                            | 2   | 12            | 22             | 32         | 42     | 52    | 62     | 72            | 82            | 92       |
|                                            | 3   | 13            | 23             | 33         | 43     | 53    | 63     | 73            | 83            | 93       |
|                                            | 4   | 14            | 24             | 34         | 44     | 54    | 64     | 74            | 84            | 94       |
|                                            | 5   | 15            | 25             | 35         | 45     | 55    | 65     | 75            | 85            | 95       |
|                                            | 0   | 10            | 20             | 30         | 40     | 50    | 67     | 70            | 80<br>07      | 90       |
|                                            | 8   | 18            | 28             | 38         | 47     | 58    | 68     | 78            | 88            | 97       |
|                                            | 9   | 10            | 20             | 30         | 40     | 59    | 69     | 70            | 80            | 90       |
|                                            | 10  | 20            | 30             | 40         | 50     | 60    | 70     | 80            | 90            | T        |
|                                            | Wel | nnä m<br>ER H | etsän<br>lyväk | reuna<br>s | assa,  | Johns | son 2. | levity<br>ESC | /s 200<br>Per | v<br>uut |

Valitun kansion viimeksi käytössä ollut lohko merkitään.

KAIKEN tiedon poistamiseksi yhdestä KANSIOSTA, on kohdistin siirrettävä ko. kansion päälle. Tämän jälkeen painetaan Esc 3 sekunnin ajan.

2

Poistovaroitus hyväksytään painamalla

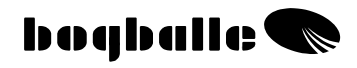

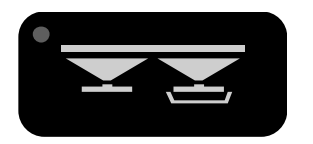

# KALIBROINNIN TOIMENPITEET

Levittimen oikea kalibrointi on tärkeä tarkan levitysmäärän kannalta - suhteessa vaadittuun laatuun.

Kalibrointi on aina suoritettava loppuun ennen kalibroidun määrän asetusta/säätöä, ko. lannoitetyypin mukaan. Kalibrointimäärä voi vaihdella suhteessa lannoitetyyppiin, lannoite-erän tai sään muutosten takia. Kalibroi AINA uudestaan olosuhteiden muuttuessa.

 Jos levitinsäiliön sisäpuoli on voideltu öljyllä tai se on märkä, lisääntyy lannoitteen kitka ja se vaikuttaa kalibroituun määrään. Suosittelemme useampaa kalibrointia, kunnes arvot tasaantuvat.

### CALIBRATOR ZURFilla voidaan kalibroida kolmella eri tavalla:

| • | <b>K</b> äsikalibrointi       | KK  | (Kaikki mallit) |
|---|-------------------------------|-----|-----------------|
| • | <b>A</b> utomaattikalibrointi | AK  | (W-mallit)      |
| • | Täysautomaattikalibrointi     | TAK | (W-mallit)      |

## Käsikalibrointi - KK

Käsikalibrointi (KK) tehdään kalibrointilaitteiston ollessa kiinteästi koneessa, levitysmäärän keräämiseksi. Kalibrointimäärä punnitaan ja säädöt tehdään. (Kalibrointimäärä on lannoitemäärä (Kg), joka kerätään kokeen aikana).

- Irrota oikeanpuoleisen levityslautasen levityssiivet (Ei quadro)
  - Asenna kalibrointisarja oikeanpuoleiseen levityslautaseen (Ei quadro)
    - Täytä vähintään 200 kg lannoitetta säiliön oikealle puolelle
      - Säädä voimanottonopeudeksi 200 250 r/min.

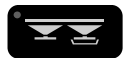

#### Aseta CALIBRATOR ZURF kalibrointivalikolle Noudata näytössä näkyviä ohjeita:

Valitse painamalla [+/-] ja valitse:

- Käsikalibrointi KK:
  - Kalibrointi tehdään. Säätökahva avautuu asteikkoarvoon 4,5 ja sulkeutuu automaattisesti 30 sekunnin kuluttua.
  - Näytön kuva muuttuu automaattisesti. Punnittua, kalibrointitulosta voidaan muuttaa painamalla [+/-]. (kalibrointimäärä).
    - Tiedot näkyy "Todellisesta kalibrointimäärästä"
    - Tiedot näkyy "%-vaikutuksesta määrään" Säätö hyväksytään painamalla [ENTER]

```
Mitä <u>suurempi</u> kalibrointimäärä – sitä <u>pienempi</u> levitysmäärä!
Mitä <u>pienempi</u> kalibrointimäärä – sitä <u>suurempi</u> levitysmäärä!
```

0

Kiinnitä erityistä huomiota pilleröityä ureaa tai vastaavaa levitettäessä. Näitä materiaaleja levitettäessä, on kalibrointimäärää mahdollisesti korjattava/säädettävä. Emme suosittele esim. pienten rypsisiemenmäärien levittämistä CALIBRATO ZURFilla

#### Kiinteä asteikko (Öljykasvien tai vastaavat siemenet)

CALIBRATOR ZURF voidaan [VALIKKO], [Asteikon määritys] ja [Kiinteä asteikko] avulla asettaa niin, että se avautuu määrättyyn asteikkoarvoon. Kiinteä asteikko vastaa levitystaulukossa olevaa asteikkosäätöä, kun ajetaan tietyllä nopeudella, työlevydellä ja levitysmäärällä. Huomaa, että kiinteällä asteikolla järjestelmää ei säädetä jos esim. ajonopeus muuttuu.

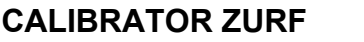

### Automaattikalibrointi - AK

Automaattikalibrointi tehdään käytön aikana pellolla. CALIBRQATOR ZURF säätää kalibrointimäärää todellisen levitetyn pinta-alan ja levitysmäärän mukaan. Kun kalibrointi tehdään, on traktorin oltava paikallaan ja voimanoton pitää olla pois päältä. Automaattikalibrointia suositellaan, kun levitystä tehdään rinteisillä ja epäsäännöllisillä pelloilla (yli 12 %). Tavallisesti suositellaan Täysautomaattista kalibrointia.

- Levitä ensin noin 200 kg.
  - Pysäytä levitin
    - Pysäytä voimanotto (0 r/min)
      - Pysäytä traktori (0 km/h)
        - Anna vaa'an "tasaantua"

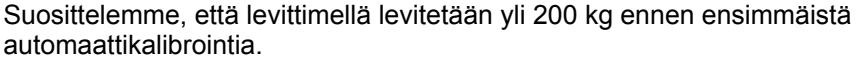

Automaattikalibrointi voidaan toistaa tarpeen mukaan - CALIBRATOR ZURF ei kuitenkaan hyväksy alle 200 kg levitysmääriä.

Alla olevat toimenpiteet on tehtävä jos automaattikalibrointi toistetaan aina säiliötä täytettäessä.

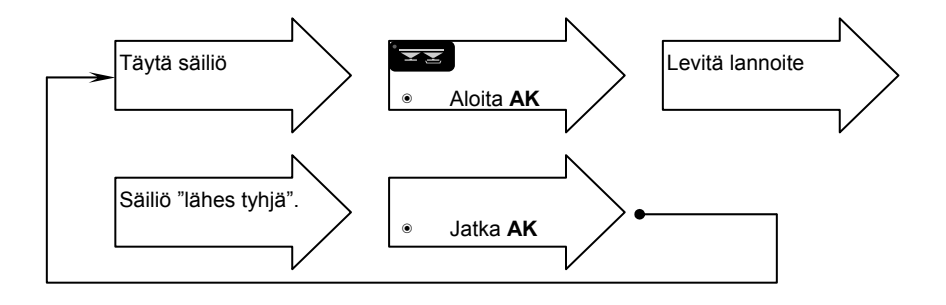

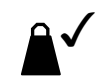

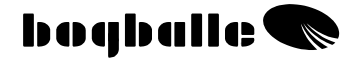

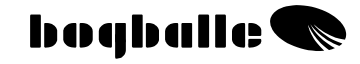

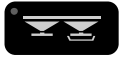

CALIBRATOR ZURF asetukset kalibrointivalikossa Noudata näytössä näkyvä ohjeita:

Valitse painamalla [+/-] ja valitse:

- Automaattikalibrointi AK:
  - Käynnistä AK
  - o Automaattinen siirto -> INFO ja AK merkki on aktivoitu
  - 200 kg levityksen jälkeen kuuluu "BEEP" ja AK merkki muuttuu (Haluttaessa voidaan levittää yli 200 kg)
- Lopeta levitys
  - Pysäytä VO-akseli (0 r/min)
    - Pysäytä traktori (0 km/h)
      - Anna vaa'an "tasaantua"

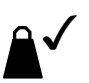

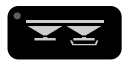

CALIBRATOR ZURF asetukset kalibrointivalikossa Noudata näytössä näkyviä ohjeita:

Valitse painamalla [+/-] ja valitse:

- Automaattikalibrointi AK:
  - Näyttää tiedot "Oletettu levitysmäärä"
  - Näyttää tiedotNäyttää tiedot
- "Todellinen levitysmäärä"
- "Todellinen kalibrointimäärä"
- Näyttää tiedot
- "Uusi kalibrointimäärä"
- Näyttää tiedot "Prosenttivaihtelu"

Valitse painamalla [+/-] ja valitse:

- Jatka AK
  - Toimenpide jatkuu ja se voidaan toistaa, kun väh. 200 kg on levitetty, edellisen automaattikalibroinnin jälkeen
  - Näytön kuva vaihtuu automaattisesti INFOksi, jossa AK määrä ja %-poikkeama näkyy näytön alareunassa.

Emme suosittele CALIBRATOR ZURF:in asetusten tekemistä "AK-toiminnolla" levitettäessä pieniä siemenmääriä, kuten rypsiä ym.

 CALIBRATOR ZURF hyväksyy ainoastaan 5 - 50 kg olevia kalibrointimääriä.

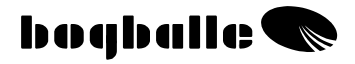

### Täysautomaattinen kalibrointi - TAK

Täysautomaattikalibrointi tehdään käytön aikana pellolla. CALIBRQATOR ZURF säätää kalibrointimäärän automaattisesti todellisen levitetyn pinta-alan ja levitysmäärän mukaan. Säätö perustuu laskelmiin, jotka tehdään 10 kertaa sekunnissa ja järjestelmä ohjaa toimenpidettä - ilman käsikäyttöisiä toimenpiteitä.

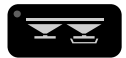

Aseta CALIBRATOR ZURF kalibrointivalikkoon Noudata näytöllä näkyviä ohjeita:

Valitse painamalla [+/-] ja valitse:

- Täysautomaattinen kalibrointi TAK:
  - Käynnistä TAK

Näytön kuva vaihtuu automaattisesti INFOksi, jossa **TAK** määrä ja poikkeama näkyy näytön alareunassa

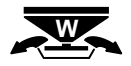

3 sekunnin ajan

 Toiminto on nyt käytössä ja säätää kalibrointimäärää täysin automaattisesti käytön aikana. Säätö tehdään monimutkaisten laskelmien avulla ja varmistaa tarkan levityksen.

Emme suosittele pienten siemenmäärien, kuten rypsin ym. levitystä CALIBRATOR ZURFilla

 CALIBRATOR ZURF hyväksyy ainoastaan <u>5 - 50 kg</u> olevia kalibrointimääriä

### **OIKOPOLKU:**

TAK voidaan kytkeä päälle ja pois painamalla

 CALIBRATOR ZURF <u>ei</u> hyväksy <u>yli 20 %</u> muutoksia kalibrointimäärissä ilman erillistä hyväksyntää. Jos muutos on suurempi kuin 20 % näkyy näytöllä varoitus ja muutos on hyväksyttävä.

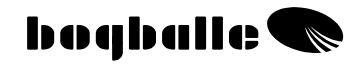

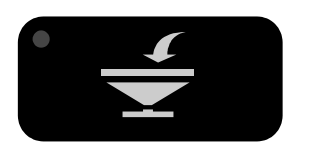

# **TÄYTTÖ** TOIMENPIDE

Täyttö-toiminto mahdollistaa levittimeen täytetyn lannoitemäärän ja levitetyn määrän valvonnan.

 Täyttö-toiminnon käyttö ei vaikuta muihin CALIBRATOR ZURF toimintoihin.

CALIBRATOR ZURF mahdollistaa "Täyttö"-toiminnon käytön vaa'alla varustetuissa tai ilman vaakaa olevissa levittimissä.

- Levittimissä, joissa <u>on</u> vaakajärjestelmä (W-mallit), tiedot tallentuvat täytetyn ja punnitun määrän perusteella.
- Levittimissä, joissa <u>ei ole</u> vaakajärjestelmää, tiedot tallentuvat annetun ja lasketun määrän perusteella.

#### Täyttö: W-mallit

"Täyttö"-toiminto rekisteröi kaikki tiedot levitetystä ja täytetystä määrästä.

CALIBRATOR ZURF rekisteröi automaattisesti täyttömäärän ja siirtyy samanaikaisesti täyttövalikkoon - jos täyttömäärä on > 200 kg.

#### • Täyttö:

•

- o "Täyttö" toimintoon kuuluu tärkeitä tietoja:
  - Näyttää tiedot "Jäännös" Aikaisemmin täytetty määrä
  - Näyttää tiedot Säiliösisältö "Ennen" täyttöä
  - Näyttää tiedot Säiliösisältö "Nyt" täytön aikana
    - Näyttää tiedot "Täytetty" täytön aikana
  - Näyttää tiedot "Yhteensä" täytetty viim. resetoinnin jälkeen
- o Täyttö hyväksytään painamalla [ENTER] kun vaaka on "tasaantunut"

Valitse painamalla [+/-] ja valitse:

#### • Levitetty määrä:

Näyttää tiedot "levitetty määrä – viim. resetoinnin jälkeen"

### Täyttö: Muut kuin W-mallit

"Täyttö" rekisteröi kaikki tiedot levitetystä määrästä – ja täytetystä määrästä verrattuna annettuun tietoon.

Tästä lähtien alla kuvattua työjärjestystä voidaan seurata painettaessa [Täyttö] joka kerta, kun levitin täytetään lannoitteella.

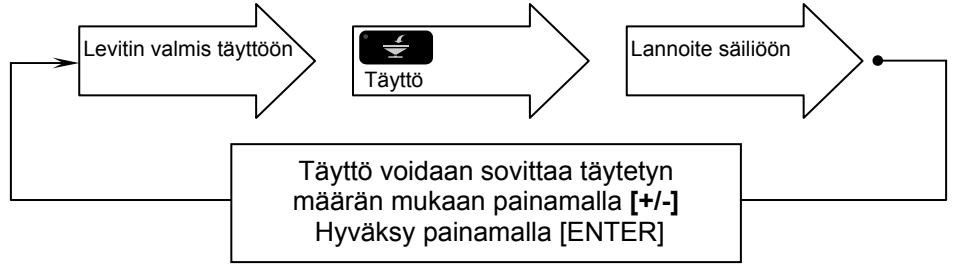

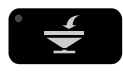

Aseta CALIBRATOR ZURF täyttövalikkoon Noudata näytöllä näkyviä ohjeita

Paina näppäimiä [+/-] ja valitse:

### • Säiliön sisältö:

Näyttää tiedot Laskettu "Säiliön sisältö"

Säiliön sisältö voidaan säätää haluttuun määrään painamalla [+/-]. Tavallisesti "säätö" tehdään "Täyttö" toiminnon aikana.

Paina näppäimiä [+/-] ja valitse:

• Täyttö:

0

- Näyttää tiedot "Jäännös" Täytetty <u>aikaisemmin</u>
  - Näyttää tiedot "Täytetty" määrä (säätö painamalla [+/-])
- Näyttää tiedot "Yhteensä" täytetty viim. resetoinnin jälkeen

Täyttö hyväksytään painamalla [ENTER]

#### Kg-porrastuksen asetus (suursäkit)

Täyttämällä tunnettu määrä, esim. suursäkki, CALIBRATOR ZURF voidaan [VALIKKO], [Asetukset] ja [Kg-porrastusasetus] kautta säätää niin, että jokainen näppäimen painallus vastaa yhden säkin painoa.

Paina näppäintä [+/-] ja valitse:

### • Levitetty määrä:

Näyttää tiedot Laskettu "Levitysmäärä"

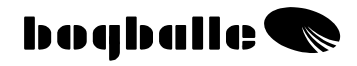

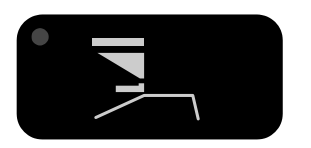

# TREND REUNALEVITYS

CALIBRATOR ZURFia voidaan käyttää eri tavoin käytettäessä reunalevitystä **Reunasta** ja **Reunaan**.

- Vaihto NORMAALI-levityksen ja REUNA-levityksen välillä tehdään seuraavasti:
  - Sähköinen Trend-vaihto suoraan CALIBRATOR ZURFista. Edellyttäen, että järjestelmään kuuluu voimanoton anturi.
  - o Trend vaihto kaapelilla
  - o Käsikäyttöinen Trend vaihto

### Trend vaihdon yhteydessä -<u>pysäytä AINA voimanotto</u> kun voimansiirron pyörimissuunta muutetaan!

Reunalevitys voidaan tehdä kahdella erilaisella tavalla:

**Reunaan** Ensimmäinen ajoura ajetaan 1/2 työleveyden etäisyydelle pellon reunasta.

- Levitys tehdään molempia levityslautasia käyttäen
- Pinta-alan mittaus perustuu täyteen työleveyteen (1/1).
- Voidaan käyttää <u>ainoastaan, j</u>os levitin on varustettu sähköisellä Trend-vaihdolla.

### Reunasta

Ensimmäinen ajoura ajetaan pellon reunaa pitkin

- Levitys tehdään vasemmalla levityslautasella ja levittimen oikea puoli on suljettu.
- Alan ja levitysmäärän mittaus perustuu 1/2 työleveyteen.

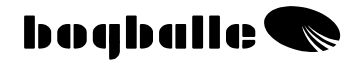

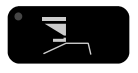

### Aseta CALIBRATOR ZURF <u>Trend reunalevitys-</u> valikkoon

Noudata näytöllä näkyviä ohjeita:

Sähköisellä Trend-vaihdolla varustettu levitin.

Paina näppäimiä [+/-] ja valitse:

#### Reunaan:

| 0 | Voimanotto on pysäytettävä ( | 0 r/min). |
|---|------------------------------|-----------|
|---|------------------------------|-----------|

- o Trend-sähkösylinteri vaihtaa voimansiirron
- o Reunaan-merkki vilkkuu näytöllä

### Suunnanvaihto sähkösylinterillä kestää n. 5 sek. – Voimanottoa ei saa kytkeä päälle ennen kuin vaihto on tehty!

#### Sähköisellä Trend-vaihdolla varustettu levitin.

Paina näppäimiä [+/-] ja valitse:

#### Reunasta:

- Voimanotto on pysäytettävä (0 r/min).
- o Trend-sähkösylinteri vaihtaa voimansiirron pyörimissuunnan
- Oikeanpuoleinen syöttö suljetaan
- o Ohjain käännetään alas

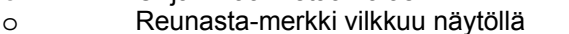

### Suunnanvaihto sähkösylinterillä kestää n. 5 sek. – Voimanottoa EI saa kytkeä päälle ennen kuin vaihto on tehty!

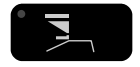

#### Aseta CALIBRATOR ZURF **<u>Normaali</u>**-toiminnolle *Noudata näytöllä näkyviä ohjeita:*

Sähköisellä Trend-vaihdolla varustettu levitin.

Paina näppäimiä [+/-] ja valitse:

#### • Normaali:

0

Voimanotto on pysäytettävä (0 r/min).

o Trend-sähkösylinteri vaihtaa voimansiirron pyörimissuunnan

### Suunnanvaihto sähkösylinterillä kestää n. 5 sek. – Voimanottoa EI saa kytkeä päälle ennen kuin vaihto on tehty!!

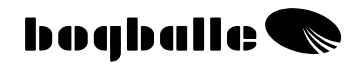

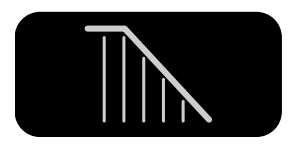

# LEVITYS EPÄSÄÄNNÖLLISILLÄ PELLOILLA

CALIBRATOR ZURFin käyttö epäsäännöllisillä peltokuvioilla mahdollistaa työleveyden säädön pellon muodon ja olosuhteiden mukaan.

Samalla toiminto varmistaa, että lannoitteen määrää säädetään muutetun työleveyden mukaan. Levitysmäärä (kg/ha) on tällöin kiinteä.

Työleveys säädetään painamalla **[+/-]** samanaikaisesti työleveyden muutoksen kanssa.

- Työlevyttä muutetaan 1 metrin porrastuksella
- Punainen LED-valo vilkkuu
- Pinta-alan mittauksen/laskurin näyttö korjataan todellisen pinta-alan mukaan
- Muutettua työleveyttä ei voi tallentaa.
- Palaa ennalta asetettuihin työleveyksiin painamalla [0/ESC]

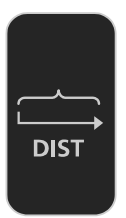

# **MATKAN** MITTAUS

CALIBRATOR ZURF kykenee mittaamaan ajettuja matkoja. Toimintoa voidaan käyttää:

- Ajourien etäisyyksien mittaukseen lohkoilla, joilla ei ole merkittyjä ajouria.
- Nopeussyötön / pulssia metriä kohti tarkistukseen.

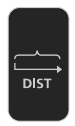

Aseta CALIBRATOR ZURF Matkavalikolle Noudata näytöllä näkyviä ohjeita

"Kokonaismatkamittaria" voidaan säätää/antaa haluttu arvo.

"Osamatkamittari" nollataan painamalla

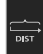

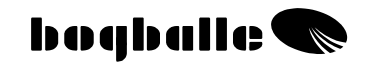

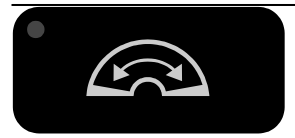

## AVAA KAHVA/SULKIJAT

CALIBRATOR ZURF avaa sulkijat maksimiasentoon, jolloin puhdistus helpottuu.

- o Voidaan ottaa käyttöön ainoastaan, kun ajonopeus alittaa 2 km/h.
- o Sulkijat sulkeutuvat automaattisesti jos ajonopeus ylittää 2 km/h

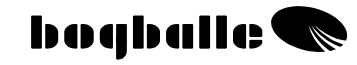

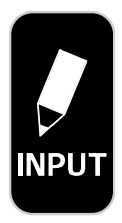

| Ko. LOHKO No. B-67 |
|--------------------|
| Uusi SYÖTTÖKENTTÄ  |
| Uusi SYÖTTÖKANSIO  |
| Lataa USB -> ZURF  |
| Lataa ZURF -> USB  |

## SYÖTTÖ Lataus

SYÖTTÖ tarjoaa mahdollisuuden SIIRTÄÄ TIETOJA / USB tiedon siirron USB-liittimen tai USB-kaapelin kautta.

Liitä USB CALIBRATOR ZURFiin ja valitse joko:

Lataa USB -> ZURF : Tiedot USBsta CALIBRATOR ZURFiin

Lataa ZURF -> USB : Tiedot CALIBRATOR ZURFista USBhen

#### Lataaminen USB -> ZURF

Haluttu tiedosto valitaan ja hyväksytään painamalla ENTER (Enint. 8 kirjainta)

Erilaisia tietoja siirretään USBstä CALIBRATOR ZURFiin ja ovat perusta seuraavan lohkon töille.

Olemassa oleva CALIBRATOR ZURF tieto pyyhitään eikä se ole enää käytettävissä.

CALIBRATOR ZURFia <u>ei saa</u> kytkeä pois päältä tiedon siirron aikana.

#### Lataaminen ZURF -> USB

Nykyiset lohkotiedot siirretään CALIBRATOR ZURFilta USBhen. Sieltä tiedot voidaan siirtää edelleen muihin kohteisiin.

Jos tietoja siirretään ZURF -> USB, saa tiedosto aina nimen "AREAS.TXT". Jos USBssä on saman niminen tiedosto, se pyyhitään.

Tiedon siirto ZURF -> USB kestää noin 2 min.

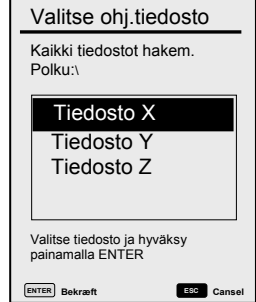

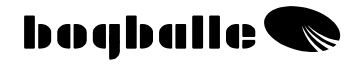

# TIEDON SIIRTO ►

USB-tiedonsiirrolla on mahdollista päivittää CALIBRATOR ZURF uudella ja parannetulla ohjelmistolla.

Uusimmat ohjelmistopäivitykset löytyvät BOGBALLE kotisivuilta.

Jos CALIBRATOR ZURF ohjelma päivitetään USBtikulla, on ohjelma tallennettu PC:llä ja USB-tikku on myöhemmin liitetty CALIBRATO ZURFiin. Valikko "USB-tikun lataus" valitaan ja hyväksytään. Kaikki Lataus sarjaport/USB kaap. Lataus USB-tikulta Sis. uud.lataus USB-laite

päivitetyt ohjelmat latautuvat automaattisesti ja uudet ominaisuudet ovat käytettävissä. Kaikki olemassa olevat lohkotiedot säilyvät.

Vastaavasti on mahdollista tehdä päivitys sarjaporttiin kytkettävällä kaapelilla (0modeemikaapeli) tai vaiht. USB-kaapelin kautta. Suosittelemme latausta yllä mainitulla USB-tikulla.

CALIBRATOR ZURFia <u>ei saa</u> kytkeä pois päältä tiedon siirron aikana. Tiedon siirto USB -> ZURF kestää noin 2 minuuttia

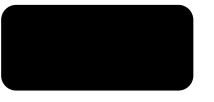

# **ON-LINE-TIEDONSIIRTO**

CALIBRATOR ZURF pystyy siirtämään tietoja vakio PC:stä, PDA:sta tai muista järjestelmistä.

Tämä tiedonsiirto mahdollistaa täysin automaattisen sovelluksen, jossa määrää säädetään ulkoisilla ja esim. satelliitteihin perustuvilla laitteilla. Se tosiseikka, että CALIBRATOR ZURF toimii "orjana", on tiedonsiirto perustettava yllä mainittujen laitteistojen kautta ja BOGBALLEN protokollan mukaisesti.

Kun ulkoisia laitteistoja liitetään, CALIBRATOR ZURF rekisteröi automaattisesti liitoksen ja suorittaa erilaiset sovellutukset, ulkoisesta laitteistosta riippuen.

Tiedonsiirto toteutetaan sarjaporttiin kytkettävä 9-napaisen 0-modeemikaapelin avulla. Tiedonsiirtoprotokolla on saatavissa BOGBALLEn kotisivuilta.

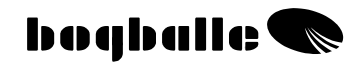

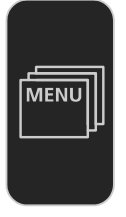

# VALIKKO JA ASETUKSET

Ennen CALIBRATOR ZURFin käyttöä on useita säätöjä tehtävä. Oikeat säädöt ovat tärkeitä järjestelmän toimivuuden kannalta. Kaikki parametrit on asetettava levitintyypin, traktorin ja kuljettajan toivomusten mukaan.

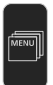

Aseta CALIBRATOR ZURF VALIKKO Näytöllä näkyy seuraava VALIKKOrakenne:

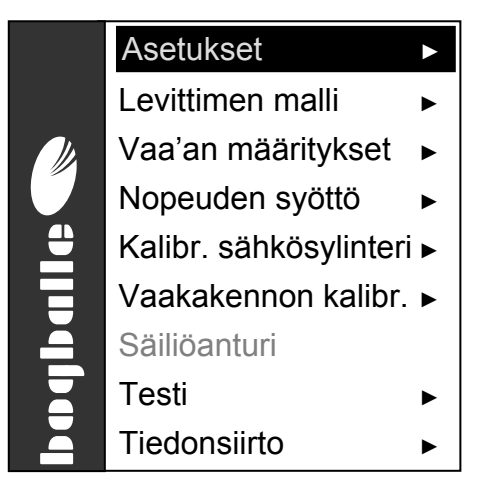

" J " merkityissä VALIKKO-toiminnoissa on useita selausvalikoita.

Valikko ja selausvalikko valitaan painamalla Hyväksytään painamalla

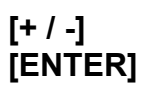

Viimeksi valittu toiminto "korostetaan" automaattisesti, kun VALIKKO valitaan seuraavan kerran.

Kaikkia selausvalikoita ja näytön kuvia ei näytetä käyttöohjeessa. Tästä syystä on tärkeää noudattaa CALIBRATOR näytössä näkyviä ohjeita.

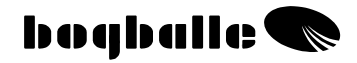

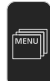

### Asetukset ►

- o **Kieli** 
  - Valitse haluttu kieli CALIBRATOR ZURF näytöllä
- Kontrasti
  - Tee kontrastiasetukset luettavuuden optimoimiseksi
    - Kontrasti voidaan myös säätää painamalla [OHJE] ja valitsemalla [+/-]
- o Pvm / Aika
  - Aseta sisäinen aika- ja päiväysjärjestelmä

#### • %-porrastuksen asetus

- Aseta haluttu porrastus prosentteina, liittyen määrän porrastukseen [% +/-]
  - Maksimi 10% / Minimi 1%

#### Kg-porrastuksen asetus

- Aseta haluttu Kg-porrastus (esim. 1 suursäkki) vastaamaan jokaista näppäilyä säiliötä täytettäessä.
  - Maksimi 1000 kg / Minimi 1 kg

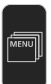

### Levitinmalli <br/>

### • Malli / Levitintyyppi

Valitse levitintyyppi

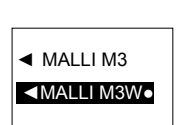

#### Vakio

Vakiota käytetään tyypillisesti määrien ollessa 50 - 250 kg/min, joka kattaa suurimman osan levitystöistä. 10 mm tapeilla varustettu yhdystanko on asennettu.

#### • + 40%

+ 40 % käytetään tyypillisesti määrien ylittäessä 250 kg/min.
Vakioon verrattuna määrää on lisätty +40%. **12 mm** tapeilla varustettu yhdystanko on asennettu.

#### • - 40%

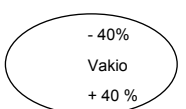

- 40 % käytetään hyvin pienillä määrillä - alle 50 kg/min.
 Vakioon verrattuna määrää on vähennetty -40% (vain M-mallit)

8 mm tapeilla varustettu yhdystanko on asennettu.

Kaikissa tapauksissa on välttämätöntä, että CALIBRATORin asetukset vastaavat käytettyä yhdystankoa.

(Katso myös asennus levittimeen). Valittu asetus on merkitty " • "

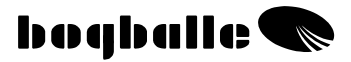

#### Kiinteä asteikko

Kiinteää asteikkoa käytetään kun levitetään piensiementä, kuten öljykasveja yms. Asteikko asetetaan levitystaulukon ohjeiden ja halutun levitysmäärän, levitysleveyden ja ajonopeuden mukaan.

Huomaa, että CALIBRATOR ZURF ei tee lainkaan säätöjä vaan avaa ainoastaan määritellyn säädön. Ajonopeus on pidettävä vakiona.

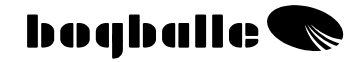

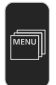

### Nopeusmittaus ►

### • Pulssianturi

 Pulssianturi valitaan silloin, kun nopeuden mittaukseen käytetään traktorin pyörään tai vetoakseliin asennettua BOGBALLE -pulssianturia. Kahden traktorin A ja B tiedot voidaan määritellä.

#### o Tutka

- Valitaan, kun nopeudenmittaukseen käytetään tutkaa.
- Huomioi, että nopeus voi vaihdella korkeassa kasvustossa

#### • Traktorin signaali

 Käytetään otettaessa signaali esimerkiksi traktorin voimansiirrosta. Kahden traktorin A ja B tiedot voidaan määritellä.

#### o Kiinteä nopeus

- Käytetään esimerkiksi nopeudenmittauksen ollessa viallinen. Kiinteää nopeutta käytettäessä järjestelmä ei ole enää riippuvainen maanopeudesta. Todellisen ajonopeuden ja valitun nopeuden on vastattava toisiaan.
  - Kiinteä nopeus näkyy näytöllä " FIX "

Mainittuja signaalityyppejä voidaan käyttää. Tapauksissa, joissa yhtä signaalityyppiä, esimerkiksi Traktorin signaalia ei voi käyttää, valitse toinen tyyppi, esim. Tutka tai Pulssianturi, kunnes järjestelmä taas toimii. Tekniset erittelvt: Katso "ASENNUS JA ASENTAMINEN - NOPEUDENMITTAUS"

### Yleistä:

- CALIBRATOR ZURF säädetään pulssien määrän ja etäisyyden perusteella.
  - Pulssien lukumäärä metriä kohti saadaan selville ajamalla tarkasti mitattu, tunnettu matka laskien samalla pulssien määrä. Sen jälkeen lasketaan pulssit/metri.

Paina [0/ESC] 3 sekunnin ajan.

On suositeltavaa laskea pulssien lukumäärä vähintään 100 metrin matkalta.

 Valittaessa Pulssianturi, Tutka tai Traktorin signaali, tulee "Pulssianturi"ikkuna näkyviin.

Muista nollata pulssilaskuri ennen laskentaa

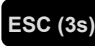

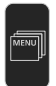

### Määrän säädön kalibrointi 🕨

Oikean levitysmäärän saavuttamiseksi sähköinen määränsäädin (karamoottori) täytyy aina kalibroida käytössä olevalla CALIBRATORilla.

 Uudet järjestelmät <u>on kalibroitu</u> tehtaalla – ja ne on kalibroitava uudelleen ainoastaan, jos säätökahva <u>ei asetu</u> oikeaan asentoon tehtäessä "Käsinkalibrointia"

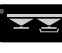

Käsikalibroinnin aikana on asennon oltava 4,5 (katso "Ohjausjärjestelmän testi").

- Jos järjestelmää <u>ei ole</u> kalibroitu oikein, on kalibrointi vietävä loppuun. Säätökahva siirtyy eteen ja taakse 2 kertaa. (Seuraa ohjeita näytöllä).
  - Ennen kalibrointia asteikkorajoitin asetetaan ja lukitaan asteikon kohtaan 9,0
  - Tarkista kaikkien mekaanisten osien herkkä liikkuvuus ja ruosteettomuus.

Kalibroinnin aikana alla oleva näytön kuva näkyy ensimmäisen avauksen ja sulun jälkeen:

|                                                           |      | Actuator Calib.                  |
|-----------------------------------------------------------|------|----------------------------------|
| Nykyinen asteikko (0-9)                                   |      | 0 1 2 3 4 5 6 7 8 9              |
| Potentiometrin jännite (1–10 V)                           | <br> | effpos 0,00<br>Pot-meter 1,136 V |
| Virta (0 ja 9 ast.kohdissa max 11A, 0 - 9 välillä max 3A) |      | Power 2,64 A                     |
| Akun jännite (käytösä) (min. 12,0 V)                      |      | Battery voltage 13,674 V         |
| Moottorin tila                                            |      | Motor status OK                  |
|                                                           |      | ESC Cancel                       |

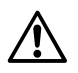

- Hyväksy painamalla [ENTER] kalibroinnin jälkeen
- Järjestelmä on kalibroitu ja se tarvitsee kalibroida uudelleen ainoastaan – jos CALIBRATOR tai sähkösylinteri on vaihdettu.
- Kalibrointi voidaan tarkistaa suorittamalla "Käsinkalibrointi".

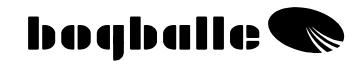

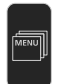

### Vaaka-anturin kalibrointi 🕨

Oikean levitysmäärän saavuttamiseksi Vaaka-anturi(t) <u>täytyy aina</u> kalibroida <u>käytössä olevalla</u> CALIBRATORilla.

Kalibrointi ON AINA TEHTÄVÄ traktorin ja levittimen ollessa TÄYSIN SUORASSA ASENNOSSA.

- Uudet vakiolevittimet kalibroidaan tehtaalla ja uudelleen kalibrointia tarvitaan ainoastaan, jos punnitusjärjestelmä <u>ei toimi</u> oikein.
- Jos levittimeen asennetaan lisävarusteita, 0-kohdan asetus häiriintyy ja 0-kohta on asetettava uudelleen ainakin kerran.
- Säiliön täytyy <u>aina</u> olla tyhjä ennen kalibrointia ja levittimen on oltava asennettuna traktorin kolmipistenostolaitteeseen.
- Punnitusjärjestelmät saattavat siirtää 0-kohtaa pitkäaikaisen käytön aikana. Tällaisissa tilanteissa 0-kohta on asetettava uudelleen.

### o Täyskalibrointi

 Valitaan, kun järjestelmä <u>ei</u> pysty punnitsemaan tunnettua määrää.

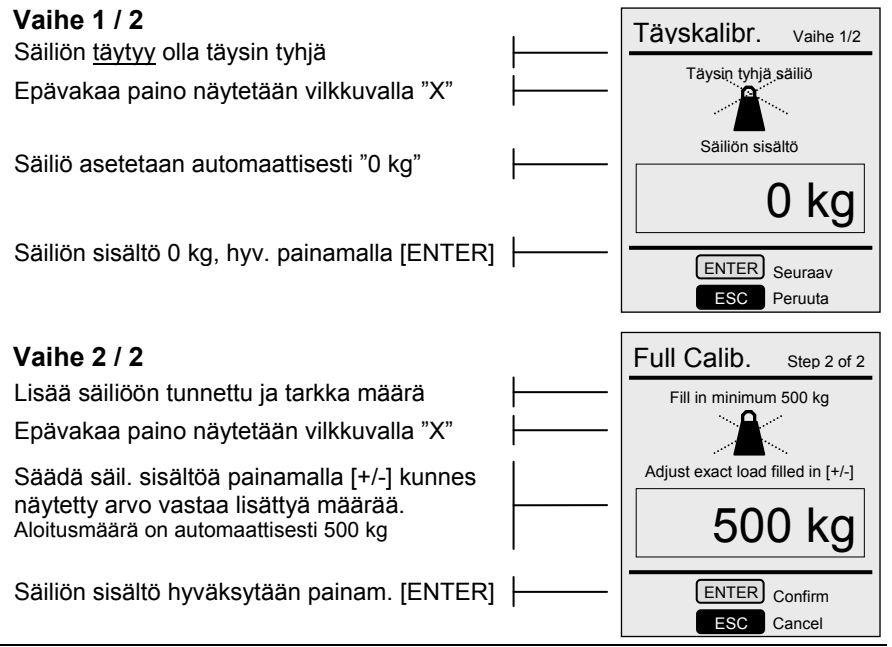

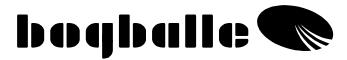

- Täyskalibrointi täytyy valita ja "hyväksyä" painamalla [ENTER] Ilman "hyväksyntää" kalibrointi peruutetaan/hylätään, eikä sitä suoriteta.
- Järjestelmä on nyt kalibroitu ja on kalibroitava uudelleen ainoastaan, jos vaaka-anturi(t) tai CALIBRATOR on vaihdettu. Pitkäaikaisen varastoinnin jälkeen saattaa uudelleenkalibrointi joissakin tapauksissa olla tarpeen.
- Järjestelmä voidaan kalibroida myös alle 500 kg määrillä, mutta
   Mitä enemmän painoa sitä tarkempi kalibrointi.

### o 0-kohdan asetus

 Valitaan, kun järjestelmä <u>kykenee</u> punnitsemaan, mutta 0-kohta on muuttunut säiliön ollessa tyhjä, eli lukema ei ole 0 kg säiliön ollessa tyhjä.

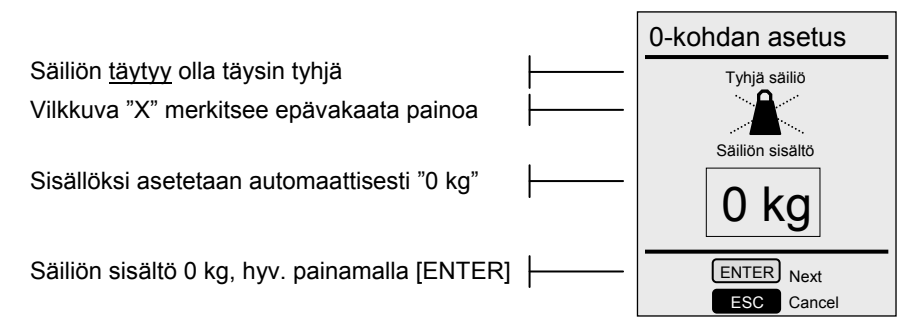

 0-kohdan asetus valitaan ja "hyväksytään" painamalla [ENTER] Ilman "hyväksyntää" asetus peruutetaan, <u>eikä</u> sitä suoriteta loppuun.

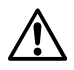

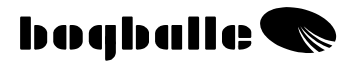

#### o Tehdasasetus

- Voidaan valita tilanteissa, joissa järjestelmän kalibrointi ei ole kohdallaan ja Täyskalibrointi ei ole mahdollinen.
- Tehdasasetuksia voidaan käyttää erikoistapauksissa, mutta niitä on pidettävä ainoastaan ohjeellisina.
- Kalibrointia voidaan säätää riippumatta säiliön sisällöstä.

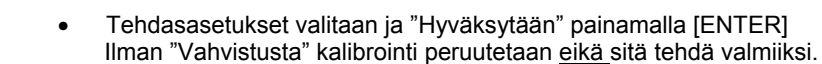

 Tehdasasetusta voidaan muuttaa ja säätää levitintä käytettäessä: Täyskalibrointi on tehty. Paina [HELP] ja [START / STOP] -näppäintä samanaikaisesti vaiheen 2 aikana. Senhetkinen kalibrointi tallennetaan myöhemmin "Tehdasasetukseksi".

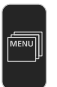

### Säiliöanturi 🕨

Levitin voidaan varustaa säiliöanturilla alhaisen säiliön sisältämän määrän tunnistamiseksi.

Säiliöanturi on valittava "asennetuksi".

- Säiliöanturi on lisävaruste ja se voidaan asentaa ainoastaan levittimiin, joissa ei ole vaakajärjestelmää.
- Säiliöanturin asetukseksi on tehtaalla asetettu "Ei asennettu".

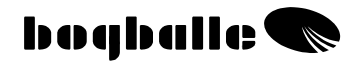

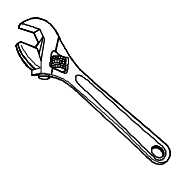

# **ASENNUS**

Ennen levittimen ja CALIBRATOR ZURFin käyttöä, on järjestelmä asennettava seuraavien ohjeiden mukaan.

On erittäin tärkeää, että järjestelmä asennetaan oikein. Jos asennus tehdään väärin, aiheuttaa se väärän levitysmäärän.

Järjestelmän oikean asennuksen jälkeen, on CALIBRATOR ZURF ohjelmoitava. Katso kohtaa VALIKKO JA ASETUKSET.

• Kiinnitykset kuuluvat järjestelmään. Traktoreista johtuvista eroista voi olla tarpeen muuttaa kiinnityksiä tai valmistaa traktoriin sopivat kiinnitykset.

### Järjestelmän osat

| begballe CALIBRATOR UNIQ                                                                                                    | Kohta | Osa/ komponentti                                                             |
|----------------------------------------------------------------------------------------------------|-------|------------------------------------------------------------------------------|
| 275 KGRHA<br>HA 287 KGRHA                                                                                                    | 0     | Jännitteen syöttö ±12V sis. sulakekotelo - 8 A sulake                        |
| No.2 14,58 ss 1<br>1894 ss 6,9 ss 1<br>1894 ss 6,9 ss 1<br>1894 ss 6,9 ss 1<br>1894 ss 1,9 ss 1<br>1894 ss 1,9 ss 1<br>1894 ss 1,9 ss 1<br>1894 ss 1,9 ss 1<br>1894 ss 1,9 ss 1<br>1894 ss 1,9 ss 1<br>1894 ss 1,9 ss 1<br>1894 ss 1,9 ss 1<br>1894 ss 1,9 ss 1<br>1894 ss 1,9 ss 1<br>1894 ss 1,9 ss 1<br>1894 ss 1,9 ss 1<br>1895 ss 1<br>1895 ss 1<br>1895 ss 1<br>1895 ss 1<br>1895 ss 1<br>1895 ss 1<br>1895 ss 1<br>1895 ss 1<br>1895 ss 1<br>1895 ss 1<br>1895 ss 1<br>1895 ss 1<br>1895 ss 1<br>1895 ss 1<br>1895 ss 1<br>1895 ss 1<br>1895 ss 1<br>1895 ss 1<br>1895 ss 1<br>1895 ss 1<br>1895 ss 1<br>1895 ss 1<br>1895 ss 1<br>1995 ss 1<br>1895 ss 1<br>1895 | 0     | Pulssianturi nop. mittaukseen sis. liitin (stereo).                          |
| 14,5xxxx 540 xxx<br>22,5xx 2,1x = -                                                                                                    | 6     | 22-nap. CALIBRATOR liitin – AMP -uros.                                       |
|                                                                                                    | 0     | CALIBRATOR ZURF tietokone                                                    |
|                                                                                                    | 0     | 22-napainen säätömoottori – AMP –naarasliitin                                |
|                                                                                                    | 0     | Liitosrasia vaakakennoille, VO-anturille, Trend säätömoott., säiliöanturille |
|                                                                                                    |       |                                                                              |

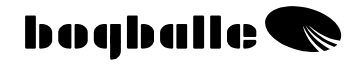

### Asennus traktoriin

### CALIBRATOR ZURF -ohjausyksikkö

Ohjausyksikkö asennetaan kiinnikkeiden avulla sopivaan kohtaan ohjaamossa, seuraavat seikat huomioon ottaen:

- o Että yksikkö on hyvin käsillä ja helppo käyttää
- Että yksikkö on <u>mahdollisimman hyvin</u> suojattu suoralta auringonvalolta
- o Että ohjausyksikkö ei pääse kastumaan
- Että yksikkö on kiinnitetty niin, ettei se tärise ajon tai joutokäynnin aikana.

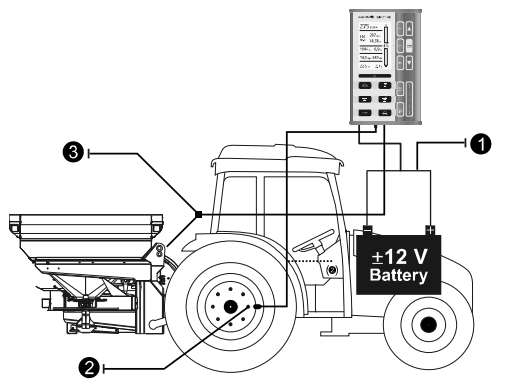

- 12V jännitteen syöttö
- Nopeuden mittaus

(erilaisia)

CALIBRATOR ZURF toimitetaan erilaisilla liittimillä ja kaapeleilla.

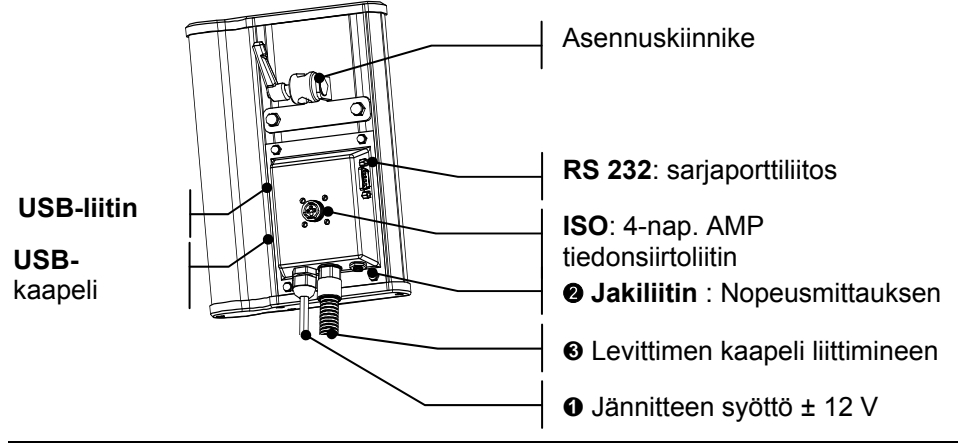

**n** 

### Jännitteen syöttö

- PUNAINEN on liitetty (+) 12V 8 sulakkeella
- o MUSTA liitetty (-) MAADOITUKSEEN

Kaapeleiden napaisuutta ei missään tapauksessa saa vaihtaa.

 12 V jännitekaapeli ja MAADOITUS liitin ovat kytketyt suoraan traktorin akkuun. Vältä muiden laitteiden käyttöä ja varmista, että jännitteen syöttö on tasainen.

HUOM! Useassa traktorissa on jopa 48 V:n sähköjärjestelmä. Jos yksikkö kytketään tällaiseen jännitteeseen, CALIBRATOR ZURF vaurioituu. Takuu ei korvaa näitä vaurioita.

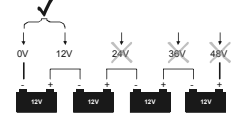

- Jos jännitteen syöttökaapelia joudutaan pidentämään, on varmistettava, että sen poikkipinta-ala on yhtä suuri kuin syöttökaapelin.
- Jännitteen syöttökaapeli liitetään kun kaikki muut liitokset ja kaapelit ovat kytketyt.
- Jännitteen tulee kestää vähintään 16 A:n kuormitus.

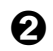

### NOPEUDEN MITTAAMINEN

 Nopeusmittaus liitetään 2- tai 3-napaiseen jaki-liittimeen sekä alla mainittuihin, seuraavilla ominaisuuksilla varustettuihin nopeusantureihin:

| Тууррі            | Tyyppi /<br>Normi | Enimm.taajuus<br>[Hz] | v <sub>н</sub><br>[V] | V <sub>LOW</sub><br>[V] | Anturi<br>puuttuu | Anturin<br>oikosulku |
|-------------------|-------------------|-----------------------|-----------------------|-------------------------|-------------------|----------------------|
| Pulssianturi      | Namur, Indukt.    | 20K                   | 6,3                   | 5,5                     | >8,05             | <3,0                 |
| Tutka             | ISO 11786         | 20K                   | 6,5                   | 5,5                     | -                 | -                    |
| Traktorin mittari | CMOS <18V         | 20K                   | 6,5                   | 5,5                     | -                 | -                    |

Katso käyttöohjeen kohta "VALIKKO JA ASETUKSET – Nopeusmittaus"

#### <u>Vakiokaapeli</u>

Kuvassa näkyvä jaki-liitin on 3-napainen stereoliitin.

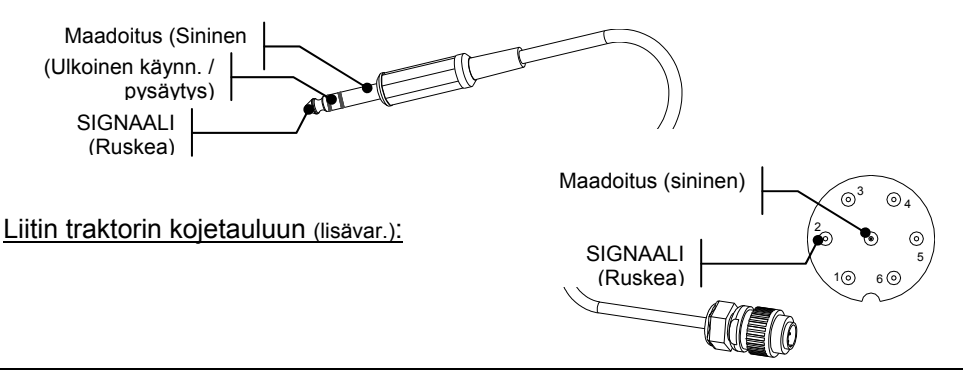

0

#### Pulssianturi

 Pulssianturi on asennettu nopeuden mittaamiseksi suoraan pyörän navasta tai vaihtoehtoisesti vetoakselista.
 Pulssianturi on induktiivinen ja havaitsee ainoastaan magneettisen teräksen.

#### Asennus PYÖRÄN NAPAAN

- Jos takaveto asenna anturi etupyörään
- Jos 4-veto asenna anturi takapyörään Suosittelemme, että anturi asennetaan niin, että mittaus tehdään navan pultin päistä (tav. 8 kappaletta).

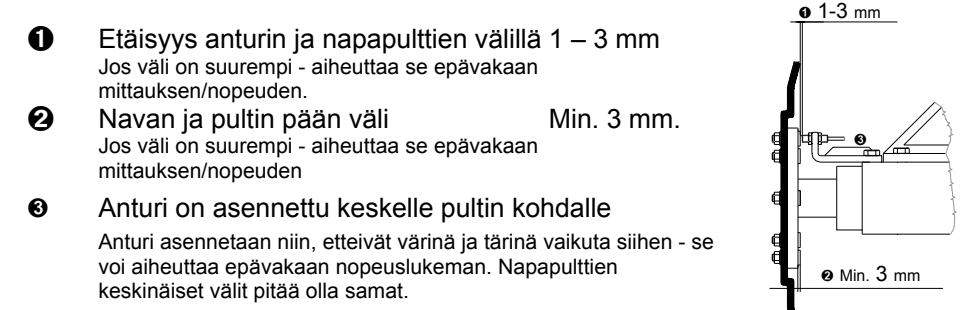

#### Asennus vetoakseliin

Joissakin traktoreissa nopeuden mittaaminen on tehtävä vetoakselista. Näissä tapauksissa käytetään pulssipaloja, jotka liimataan akseliin. Käytä nippusidettä liiman kuivumisen aikana.

● Anturin ja pulssipalan väli 1 – 2 mm Jos väli on suurempi - aiheuttaa se epävakaan mittauksen/nopeuden.

 Akselissa ei saa olla heittoa käytön aikana. Se aiheuttaa epävakaan nopeuden mittauksen.

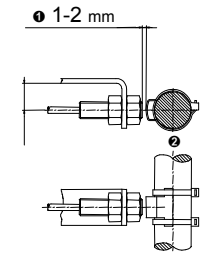

#### Traktorin TUTKA ja VAIHTEISTOMITTAUS

Useimmissa uusista traktoreista voidaan nopeussignaali saada tutkalta tai vaihteistosta ja se voidaan liittää suoraan CALIBRATOR ZURFiin. Nopeussignaalin pitää täyttää mainitut vaatimukset. Kaapeli ja jakkiliitin voidaan toimittaa lisävarusteena.

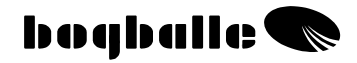

### Asennus levittimeen

### • Valvontajärjestelmä - säätömoottori

Oikea valvontajärjestelmän asennus ja sen säädöt ovat tärkeitä oikean levitysmäärän varmistamiseksi. Huomaa, että:

**1** Asteikko on asetettu arvoon 0.

2 Sulkimet ovat kiinni (0,5 mm aukko).

 Yhdystanko on asennettu oikeaan asentoon. Katso käyttöohjeen kohta "VALIKKO JA ASETUKSET – Levitinmalli"

O Liitosrasia on asennettu oikeaan paikkaan niin, että kaapelien

sisäänmenot ovat alaspäin veden tunkeutumisen estämiseksi. Liitosrasia on suojattava mukana seuraavalla "muovisuojuksella" (ei kuvassa)

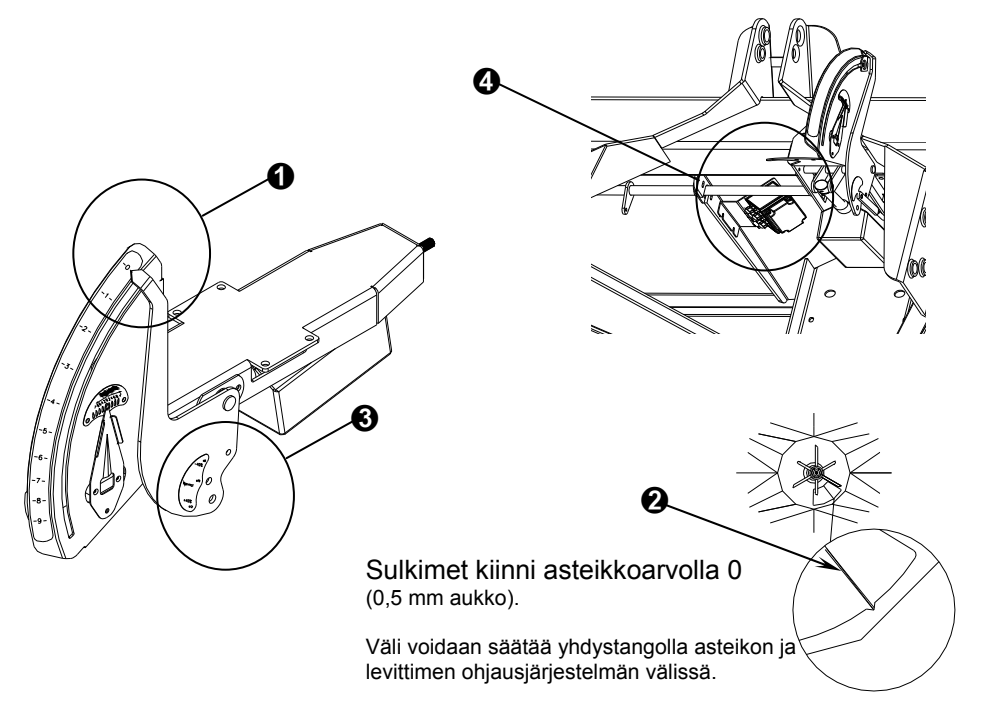

# Sulkimet eivät saa olla täysin kiinni, sillä se vaikuttaa turhaan säätömoottoriin sekä punnitusjärjestelmään.

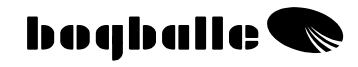

# **TESTAUS** JA VIANETSINTÄ

CALIBRATOR ZURFin tärkeimpiä toimintoja testataan ja tarkistetaan jatkuvasti kaikkien liitettyjen laitteiden ja CALIBRATOR ZURFin sisäisten toimintojen oikean toiminnan varmistamiseksi.

CALIBRATOR ZURF käynnistyksen jälkeen TILA-näyttö kertoo seuraavat tiedot :

| Laitteistoversio                 | HW-versio    | Versio XX        |
|----------------------------------|--------------|------------------|
| Ohjelmistoversio                 | SW-versio    | XXXX             |
| Valmistusnumero                  | Valm.nro     | XXXX             |
| Käyttöönottopäivä                | *            | XX.XX.XXXX XX:XX |
| Levitinmalli / -tyyppi           | Levitinmalli | MALLI XXX        |
| Taulukko: "Vakio, +40% tai –40%" | Taulukko     | XXXXX            |

TILA-näyttö voidaan "jäädyttää" painamalla [0/ESC], näytön ollessa päällä. Jatka painamalla [ENTER].

#### TILA-näytön jälkeen KÄYNNISTYSTESTI-näyttää kytketyt laitteet :

| Virtalähteen kunto                                 | Jännitteen syöttö       | OK        |
|----------------------------------------------------|-------------------------|-----------|
| Määrän säädön sähkösylinteri kytketty ja kunnossa  | Määrän säädön sähkösyl. | OK        |
| TB – reunaan levityksen sähkösyl. kytk. ja kunn.   | Trend reunalle levitys  | Asennettu |
| DS – reunasta levityksen sähkös. kytk. ja kunnossa | Trend reunalta levitys  | Asennettu |
| VO-anturi kytketty ja kunnossa                     | VO-anturi               | OK        |
| Nopeusanturi kytketty ja kunnossa                  | Nopeusanturi            | OK        |
| CALIBRATOR ZURF sis. toiminnot kunnossa            | Sisäinen                | OK        |

KÄYNNISTYSTESTI-näyttö voidaan "jäädyttää" ja "testata uudelleen" painamalla [0/ESC] näytön ollessa päälle kytkettynä.

Tämän jälkeen CALIBRATOR ZURF siirtyy TIETO-näyttöön sillä ehdolla, että kaikki ehdot ovat täyttyneet.

Jos järjestelmässä esiintyy virheitä, CALIBRATOR ZURF ilmoittaa siitä näytöllä ja antaa samalla ohjeita vian korjaamiseen.

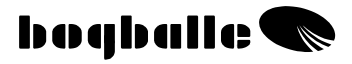

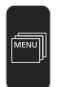

### Testit ►

CALIBRATOR ZURF pystyy suorittamaan lukuisia testejä, jotka antavat mahdollisuuden mahdollisten vikojen löytämiseksi CALIBRATOR - järjestelmässä.

### o Testit ► Jännitteen syöttö

- Testinäyttö kertoo tietoja eri komponenteista.
- Jäljempänä on ainoastaan oleellisimmat rajoittavat arvot mainittu. Jos mainitut arvot ylittyvät, on kyseessä oleva komponentti vaihdettava. Seuraa TESTAUS/VIANETSINTÄ ohjeita.

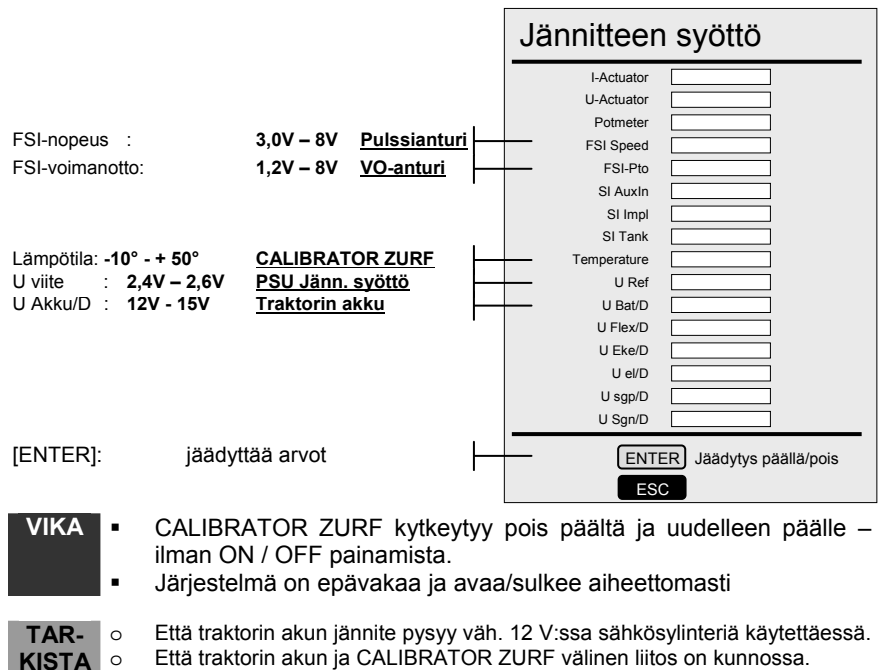

- Että liitokset on tehty suoraan akkuun (+12V) ja maadoitukseen akusta CALIBRATOR ZURFiin.
  - Että kaikkien johtimien poikkipinta-ala on sama kuin CALIBRATOR ZURF +12V jännitteen syötön kaapelissa.
  - Että CALIBRATOR ZURF ja levittimen välinen liitos on kunnossa ilman oikosulkuja ja hapettuneita liitoksia.

VIKA

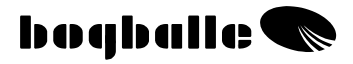

### ○ Testit ► Levitysmäärän sähkösäätö

- Sähköisen määränsäätimen testi-ikkunassa voidaan tarkistaa, onko järjestelmä kalibroitu oikein ja löytyykö vikoja.
- Puutteellinen kalibrointi tai viat aiheuttavat usein epävakaan tai liikkuvan säätökahvan. Seuraa TESTAUS/VIANETSINTÄ ohjeita.

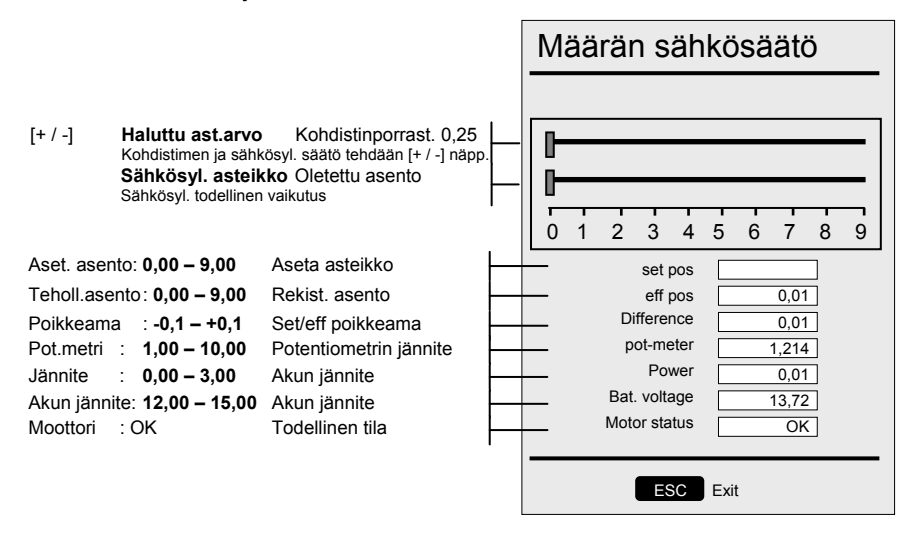

| • | Säätömoottori | on | epävakaa | ia | liikkuu    | eteen | ia   | taakse. |
|---|---------------|----|----------|----|------------|-------|------|---------|
|   | oddiomoolion  |    | Couvanaa | ıч | IIII\I\UUU |       | 1 CI | luuitou |

 Säätömoottori ei ole asetu oikeaan asteikkokohtaa esim. arvon 4.5 kohdalle käsikalibroinnin aikana.

| TAR-  | 0 | Että "Set pos", "Eff pos" ja "kahvan asento" vastaavat toisiaan.            |
|-------|---|-----------------------------------------------------------------------------|
| KISTA | 0 | Että sähkösylinteri on kalibroitu oikein. Tee "Sähkösylinterin kalibrointi" |
|       |   | loppuun kaikissa olosuhteissa.                                              |
|       | 0 | Että kaikki liikkuvat osat liikkuvat kevyesti eikä niissä ole ruostetta.    |
|       | 0 | Että CALIBRATOR ZURF ja levittimen väliset liitokset ovat kunnossa -        |
|       |   | ilman oikosulkuja ja hapettuneita liitoksia.                                |
|       | 0 | Että jännite säilyy väh. 12 V:ssa sähkösylinteriä käytettäessä.             |
|       | 0 | Että11A virta ei ylity sähkösylinteriä käytettäessä.                        |
|       |   |                                                                             |
|       |   |                                                                             |

### ○ Testit ► Trend-sähkösylinteri

- Trend-sähkösylinterin testi-ikkunassa voidaan tarkistaa järjestelmän toimivuus.
- Testin aikana voimanottoa ei saa kytkeä päälle, koska se saattaa vaurioittaa levittimen voimansiirtoa.

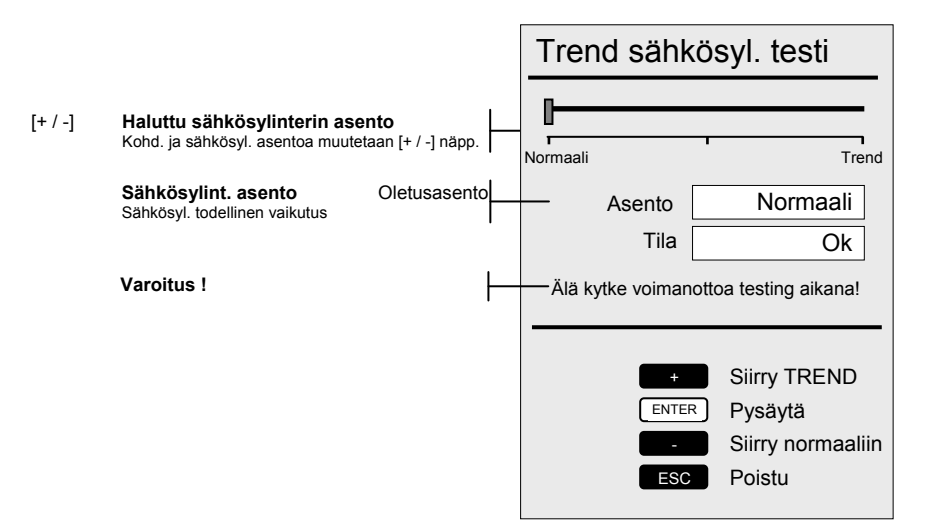

# Ennen kuin testi lopetetaan, ON Trend sähkösylinteri siirrettävä NORMAALI asentoon.

| VIKA  | • | Trend sähkösylinterin asento ei muutu käytettäessä                                                                                                    |
|-------|---|----------------------------------------------------------------------------------------------------|
| CHECK |   | Että CALIBRATOR ZURF on kytketty pois päältä ja uudelleen j<br>sähkösylinterin asennuksen jälkeen.<br>Että voimanotto ei ole kytketty päälle.<br>Että voimanoton anturi on kunnossa ja sähköisesti ja mekaanisesti ja<br>asennettu .<br>Ettei järjestelmä ole juuttunut ruosteesta tai vauriosta johtuen.<br>Että kaikki kaapelit on liitetty oikein liitoskotelossa, eikä kotelossa ole ve<br>kosteutta.<br>Että sähkösylinterin vaikutus on oikea ko. asentoon verrattuna. |

### o Testit ► Vaakakennon tila

- Punnitusjärjestelmän testi-ikkuna näyttää tietoja CALIBRATOR ZURFista ja vaaka-kennoista.
- Vastedes ainoastaan tärkeimmät rajoittavat arvot on mainittu. Seuraa TESTAUS/VIANETSINTÄ -ohjeita.

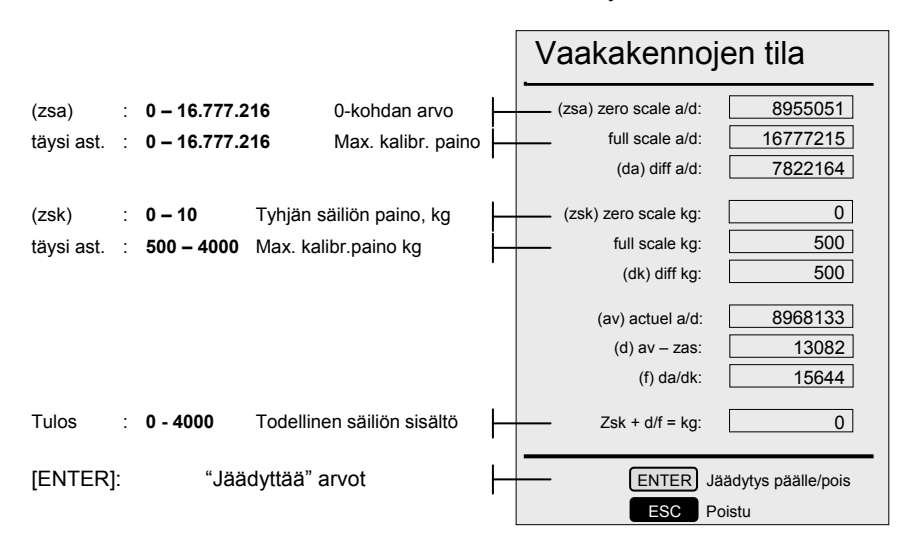

- Paino on epävakaa ja vaihtelee välillä 10 kg 200 kg
  - Painoa ei ole kalibroitu ja vaihtelee välillä 0 kg 9999 kg

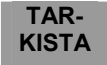

VIKA

- Että erilaisia rajoittavia arvoja on havaittu. Ellei näin ole, on "täyskalibrointi" tehtävä. Vaihtoeht. voidaan valita "tehdasasetukset".
   "Tehdasasetukset" osoittaa onko kalibrointi viallinen tai väärin tehty.
- Että CALIBRATOR ZURF ja levittimen välinen liitos on kunnossa ilman oikosulkuja ja hapettuneita liitoksia.
- Että levittimeen asennetussa liitoskotelossa ei ole vettä/kosteutta tai hapettumia.
- o Että rinnakkaispunnituksessa ei ole virheitä.
- o Ettei etukehikon ja levittimen rungon välissä ei ole vieraita esineitä.
- Huomio! Punnitusjärjestelmän kapasiteetti on 12.000 kg, jossa 1 kg vastaa 0,01%. Tästä syystä paino voi vaihdella +/- 5 kg 5 – 10 minuutin aikana, jota voidaan pitää hyväksyttävänä. Pitemmällä aikavälillä paino voi vaihdella jopa 20 kg.

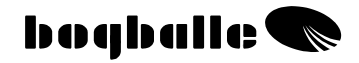

#### ○ Testit ► Kuorman tarkistus

- Punnitustoiminto voidaan tarkistaa punnitsemalla esimerkiksi yhden henkilön paino.
- Testin käynnistyksen jälkeen on 60 sekuntia aikaa tehdä testaus.

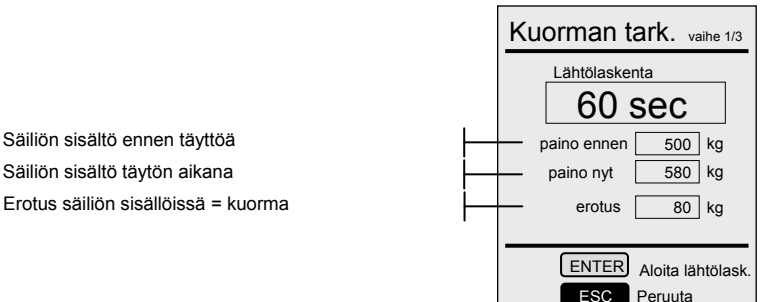

Todellinen kuorma ei vastaa "säiliösisällön erotusta"

TARKISTA

VIKA

- "Täyskalibrointi" on tehtävä. Vaihtoeht. valitaan "tehdasasetus".
- Noudata TESTIN "Vaakakennojen tila" ohjeita

#### ○ Testit ► Näyttö

 Näytön toimintoja voidaan testata. Testin aikana näytöllä näytetään automaattisesti 4 erilaista kuvaa.

#### ○ Testit ► Sarjaportti I/O

Tämä testi voidaan tehdä ainoastaan BOGBALLE-tehtaalla.

### ○ Testit ► Vian ilmaisin

- Kaikki järjestelmän testauksen aikaiset virheilmoitukset voidaan kytkeä pois tällä toiminnolla. Esimerkiksi puuttuva sähköinen säätösylinteri saattaa aiheuttaa varoituksen. Vika jätetään tällöin huomioimatta.
- "Vianilmaisimen" uudelleenvalinta ja CALIBRATOR ZURFin kytkentä pois päältä ja uudelleen päälle, lopettavat toiminnon.

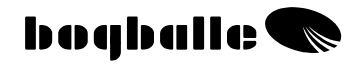

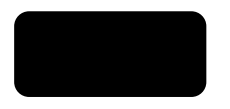

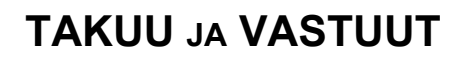

CALIBRATOR ZURFin takuuehdot ovat EU –lainsäädännön mukaisia. Tuotteelle myönnetään 12 kk takuu ostopäivästä lukien maahantuojan takuuehtojen mukaisesti seuraavin ehdoin.

- Vika johtuu valmiste- tai materiaaliviasta. (Normaalia kulumista, laiminlyötyä huoltoa tai koneen väärää käyttöä ei hyväksytä).
- Vika ei johdu vääristä liitoksista, väärästä asennustavasta tai vedestä/kosteudesta.
- Laitetta ei ole korjannut asiaa tuntematon henkilö.
- Valmistaja tai myyjä ei voi olla vastuussa henkilövahingoista tai sadolle aiheutuneista vahingoista tai laitteen käytön aiheuttamista vahingoista.

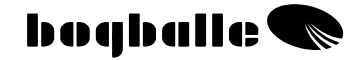

# EU-vaatimuksenmukaisuusvakuutus konedirektiivin 2006/42/EC mukaan

#### Valmistaja:

Eltronic Solution a/s · Spettrupvej 7A DK-8722 Hedensted · www.eltso.dk Phone: +45 76741121

Y-tunnus: DK-29 14 35 44

Laite: BOGBALLE CALIBRATOR ZURF

Selostus: lannoitteen levittimen ohjausyksikkö

Vuosi: 2008

Tyyppi: CALIBRATOR ZURF

Asian numero: 175-00108

Täten todistamme, että BOGBALLE CALIBRATOR ZURF ohjausyksikkö on valmistettu seuraavien standardien mukaisesti:

- Maa- ja metsätalouskoneet DS/EN ISO 14982
- EMC DS/EN 61000-6-2 (sähkömagneettinen yhteensopivuus)
- EMC IEC 1000-6-3 (asumis-, kaupalliset ja pienteollisuusympäristöt)

Hedensted, 2009-09-01

Eltronic a/s

Lars Jensen Man. Director

Jens Ancker Technically Responsible

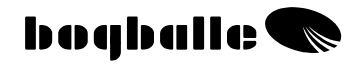

# **MUISTIINPANOJA:**